ระบบบริหารจัดการความเสี่ยง

# มหาวิทยาลัยรามคำแหง

## 🛠 การเข้าสู่ระบบ

| <ol> <li>คลิก 🧐 พิมพ์ที่ช่อง URL A 🎦 www.e-regis.ru.ac.th/riskmanagement/user/login</li> </ol> |
|------------------------------------------------------------------------------------------------|
| 2. แสคง ฟอร์มเข้าสู่ระบบ                                                                       |
| ระบบบริหารจัดการความเสี่ยง มหาวิทยาลัยรามคำแหง                                                 |
| 👚 หน้าแรก 👤 ข้อมูลส่วนตัว EN TH 🚔 เข้าสู่ระบบ                                                  |
| ฟอร์มเข้าสู่ระบบ<br>(ญิโปรดล้อกอินเพื่อเข้าโชระบบ.                                             |
| ชื่อผู้ใช้งาน nahmkahw                                                                         |
| คลิก รหัสผ่าน                                                                                  |
| 📭 เข้าสู่ระบบ                                                                                  |
| <ul> <li>กรอก : ชื่อผู้ใช้</li> </ul>                                                          |
| <ul> <li>กรอก : รหัสผ่าน</li> </ul>                                                            |

• คลิก : เข้าสู่ระบบ

## 🍫 การออกจากระบบ

คลิก ออกจากระบบ

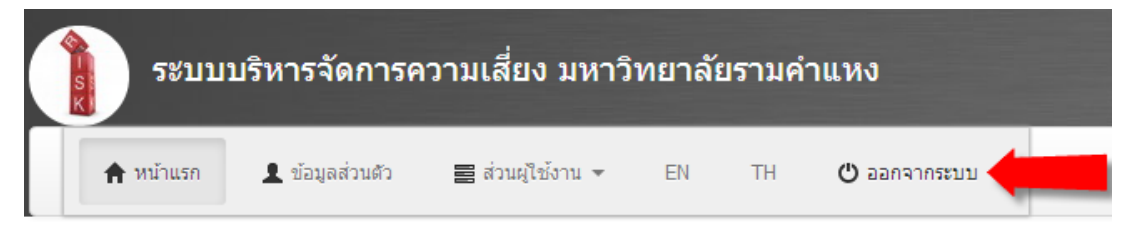

# <u>การจัดการส่วนผู้ใช้งาน</u>

## 🛠 แผนการบริหารความเสี่ยง

1. เมื่อเข้าสู่ระบบแล้วจะได้หน้าแสดงรายการ แผนการบริหารความเสี่ยง

| ระบบบริหารจัดการความเสี่ยง มหาวิทยาลัยรามคำแหง |                                      |                 |                  |                  |  |
|------------------------------------------------|--------------------------------------|-----------------|------------------|------------------|--|
| 🔶 หน้าแรก 💄 ข้อมูลส่วนดั                       | ว่ว 📰 ส่วนผู้ใช้งาน 👻 EN             | TH 😃 ออกจากระบบ |                  |                  |  |
| 🏠 หน้าแรก                                      |                                      |                 |                  |                  |  |
| รายการ แผนการบริหารความเสี่ยง                  |                                      |                 |                  |                  |  |
| 🕕 ยินดีต้อนรับคุณ nahmkahw ที่เข้าใช้บริการ    |                                      |                 |                  |                  |  |
| รายละเอียดปังบประมาณ                           | ประเด็นยุทธศาสตร์                    | หน่วยงาน        |                  |                  |  |
| ปังบประมาณ 2555                                | 6 : การพัฒนาระบบบริหารจัดการการศึกษา | คณะรัฐศาสตร์    | แบบฟอร์ม มร.คส 6 | แบบฟอร์ม มร.คส 7 |  |

### 2. เลือกส่วนผู้ใช้งาน ≻ แผนการบริหารความเสี่ยง

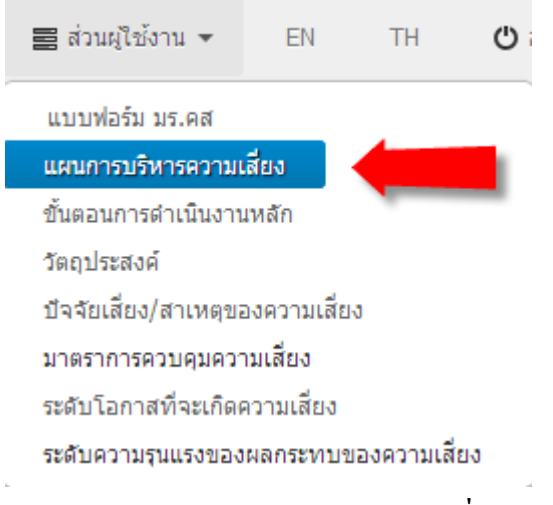

#### 3. แสดงรายการ แผนการบริหารความเสี่ยง

| 🏫 หน้าแรก 🛛 🔒 สร้าง แผนการบริหารความเสี่ยง ใหม่ |                                          |                           |                                                                                                    |                            |                            |  |
|-------------------------------------------------|------------------------------------------|---------------------------|----------------------------------------------------------------------------------------------------|----------------------------|----------------------------|--|
| รายการ แผนการบริหารศ                            | รายการ แผนการบริหารความเสี่ยง            |                           |                                                                                                    |                            |                            |  |
| รายละเอียดปึงบประมาณ                            | ประเด็นยุทธศาสตร์                        | โครงการ/กิจกรรม/กระบวนการ | วัตถุประสงค์หลัก                                                                                                    | วันที่สร้างรายการ          | วันที่แก้ไขรายการ          |  |
| ปิงบประมาณ 2555                                 | 6 : การพัฒนาระบบ<br>บริหารจัดการการศึกษา | ระบบป้องกันอัคคิภัย       | เพื่อให้บักศึกษา บุคลากร และบุคคล<br>ที่มาใช้บริการในคณะรัฐศาสตร์ได้รับ<br>ความปลอดภัยในชีวิตและทรัพย์สิน โดย<br>มีการใช้ระบบความปลอดภัยในอาคาร<br>ด้านอัคคีภัยเป็นไปตาม พรบ. ควบคุม<br>อาคาร พ.ศ. 2522 มีการใช้งบประมาณ<br>อย่างประหยัดและคุ้มค่า | 15-05-2013<br>13:32:48 ICT | 15-05-2013<br>13:32:48 ICT |  |

#### 4. เลือก **สร้าง** แผนการบริหารความเสี่ยงใหม่

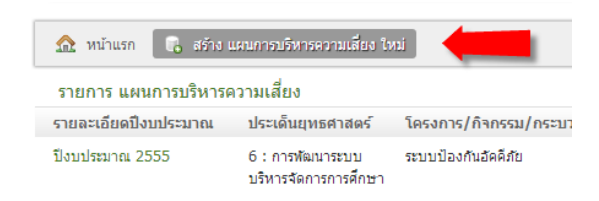

### 5. **สร้าง** แผนการบริหารความเสี่ยง

| สร้าง แผนการบริหารความเสี่ยง  |                                                                             |
|-------------------------------|-----------------------------------------------------------------------------|
|                               |                                                                             |
| หน่วยงาน *                    | คณะรัฐศาสตร์ 🗨                                                              |
| รายละเอียดปังบประมาณ *        | ปังบประมาณ 2556 (ด้วอย่าง)                                                  |
|                               |                                                                             |
|                               |                                                                             |
|                               |                                                                             |
|                               |                                                                             |
|                               |                                                                             |
| ประเด็นยุทธศาสตร์             | o                                                                           |
|                               | <ul> <li>ด้ารพณณาระบบบรหารจดการการ<br/>ศึกษา (ตัวอย่าง)</li> </ul>          |
|                               |                                                                             |
|                               |                                                                             |
|                               |                                                                             |
|                               |                                                                             |
|                               |                                                                             |
| ใตรงการ/กิจกรรม/กระบวนการ *   | ระบบป้องกันอัคคิภัย (ตัวอย่าง)                                              |
|                               |                                                                             |
|                               |                                                                             |
|                               |                                                                             |
|                               |                                                                             |
|                               |                                                                             |
| วัตถุประสงค์หลัก *            | เพื่อให้นักศึกษา บุคลากร และบุคคลที่มา                                      |
|                               | ใช้บริการในคณะรัฐศาสตร์ได้รับความ<br>ปลอดกัยในชีวิตและทรัพย์สิน โดยมีการใช้ |
|                               | ระบบความปลอดภัยในอาคารด้านอัคคิภัย                                          |
|                               | เบน เบตาม พรบ. ควบคุมอาคาร พ.ศ.<br>2522 มีการใช้งบประมาณอย่างประหยัด        |
|                               | และคุ้มค่า (ตัวอย่าง)                                                       |
|                               |                                                                             |
| ขั้นตอนการดำเนินงานหลัก       | เพิ่ม ขั้นตอนการดำเนินงานหลัก                                               |
| ระดับโอกาสที่จะเกิดความเสี่ยง | เพิ่ม ระดับโอกาสที่จะเกิดความเสี่ยง                                         |
| ระดับความรุนแรงของผลกระทบของ  | เพิ่ม ระดับความรุนแรงของผลกระทบของความเสี่ยง                                |
| ความเสียง                     |                                                                             |
| 🕞 สร้าง                       |                                                                             |

- กรอก : รายละเอียดปังบประมาณ
- กรอก : ประเด็นยุทธศาสตร์
- กรอก : โครงการ/กิจกรรม/กระบวนการ
- กรอก : วัตถุประสงค์หลัก
- คลิก : สร้าง
- 6. สร้าง แผนการบริหารความเสี่ยงเรียบร้อยแล้ว

```
แสดง แผนการบริหารความเสี่ยง
```

```
    ง สร้าง แผนกาณหิหารความเนื่อง 9 เรียบร้อยแล้ว
    รายละเอียดปีอนประมาณ มีจบประมาณ 2556 (ตัวอย่าง)
    ประเด็นยุทธศาสตร์ 6: การพัฒนาระบบบริหารจัดการการศึกษา (ตัวอย่าง)
    โครงการ/กิจกรรม/กระบบนการ ระบบป้องกันอัคคีภัย (ตัวอย่าง)
    โครงการ/กิจกรรม/กระบบนการ ระบบป้องกันอัคคีภัย (ตัวอย่าง)
    วัลยุประสงค์พลัก เพื่อให้นักศึกษา บุคอากร และบุคคลที่มาใช่บริการในคณะรัฐศาสตร์ได้รับความปลอดภัยในชีวิตและหรัพย์สิน โดยมีการใช้ระบบ
ความปลอดภัยในอาคารดำนอัคคีภัยเป็นไปตาม พรบ. ควบคุมอาคาร พ.ศ. 2522 มีการใช้งบประมาณอย่างประพยัดและคุ้มคำ
(ตัวอย่าง)
    วันที่สร้างรายการ 18-05-2013 12:21:28 ICT
    วันที่แก้โซรายการ 18-05-2013 12:21:28 ICT
    หน่วยงาน คณะรัฐศาสตร์
```

7. การแก้ไข คลิก ≻ แก้ไข

| 📵 ปรับปรุง แผนการบริหารความเสี่ยง 9 เรียบร้อยแล้ว                    |  |  |  |
|----------------------------------------------------------------------|--|--|--|
| ปังบประมาณ 2556 (ตัวอย่าง)                                           |  |  |  |
| 6 : การพัฒนาระบบบริหารจัด                                            |  |  |  |
| ระบบป้องกันอัคคีภัย (ตัวอย่า                                         |  |  |  |
| เพื่อให้นักศึกษา บุคลากร แล<br>ความปลอดภัยในอาคารด้าน:<br>(ตัวอย่าง) |  |  |  |
| 18-05-2013 12:21:28 ICT                                              |  |  |  |
| 18-05-2013 12:21:28 ICT                                              |  |  |  |
| คณะรัฐศาสตร์                                                         |  |  |  |
|                                                                      |  |  |  |

#### 8. การ **แก้ไข** แผนการบริหารความเสี่ยง

```
แก้ไข แผนการบริหารความเสี่ยง
                          หน่วยงาน *
                                         คณะรัฐศาสตร์
                                                                       T
            รายละเอียดปังบประมาณ *
                                         ปังบประมาณ 2556 (ตัวอย่าง)
                    ประเด็นยุทธศาสตร์
                                         6 : การพัฒนาระบบบริหารจัดการการ
                                          ศึกษา (ตัวอย่าง)
      โครงการ/กิจกรรม/กระบวนการ *
                                         ระบบป้องคันอัคคิภัย (ตัวอย่าง)
                                         เพื่อให้นักศึกษา บุคอากร และบุคคลที่มา
ใช้บริการในคณะรัฐศาสตร์ได้รับความ
ปลอดภัยในชีวิตและทรัพย์สิน โดยมีการใช้
                   วัตถุประสงค์หลัก *
                                         ระบบความปลอดภัยในอาคารด้านอัคคิภัย
                                         เป็นไปตาม พรบ. ควบคุมอาคาร พ.ศ.
                                         2522 มีการใช้งบประมาณอย่างประหยัด
                                         และคุ้มค่า (ตัวอย่าง)
             ขั้นตอนการดำเนินงานหลัก เพิ่ม ขั้นตอนการดำเนินงานหลัก
         ระดับโอกาสที่จะเกิดความเสี่ยง เพิ่ม ระดับโอกาสที่จะเกิดความเสี่ยง
    ระดับความรุนแรงของผลกระทบของ เพิ่ม ระดับความรุนแรงของผลกระทบของความเสี่ยง
                            ความเสี่ยง
😭 ปรับปรุง
```

- แก้ไขรายการที่ต้องการ
- คลิก : ปรับปรุง

9. การ **ลบ** แผนการบริหารความเสี่ยง

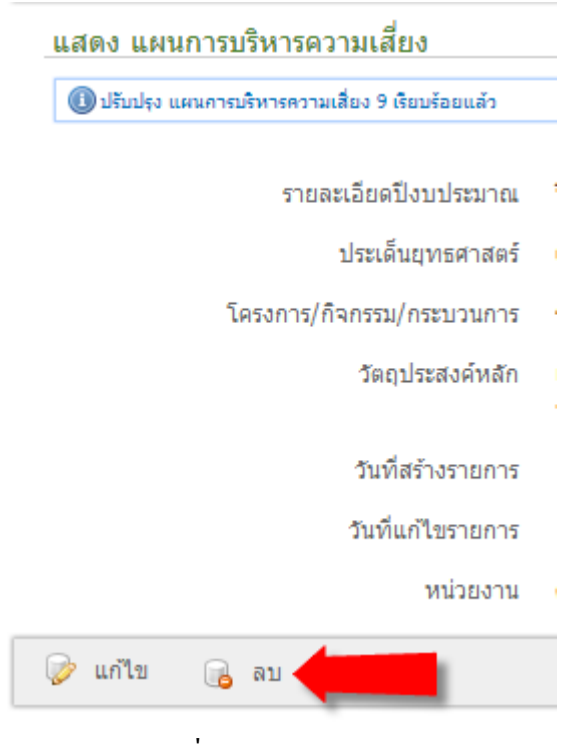

10. คลิก **ตกลง** เพื่อทำการลบรายการ

| 🧿 หน้าเว็บที่ www.e-reg | jis.ru.ac.th แจ้งว่า: | ×      |
|-------------------------|-----------------------|--------|
| จณแน่ใจหรือไม่ ?        |                       |        |
|                         | ຫຄວຸມ                 | แกเลิก |
|                         | , inter               |        |

## 🛠 ขั้นตอนการดำเนินงานหลัก

1. เมื่อเข้าสู่ระบบแล้วจะได้หน้าแสดงรายการ แผนการบริหารความเสี่ยง

| ระบบบริหารจัดการความเสี่ยง มหาวิทยาลัยรามคำแหง |                                      |                         |                  |                  |  |
|------------------------------------------------|--------------------------------------|-------------------------|------------------|------------------|--|
| 🚖 หน้าแรก 💄 ข้อมูลส่วนด้า                      | ว 🚍 ส่วนผู้ใช้งาน 👻 EN ไ             | ГН <b>()</b> ออกจากระบบ |                  |                  |  |
| 🏫 หน้าแรก                                      |                                      |                         |                  |                  |  |
| รายการ แผนการบริหารความเสี่ยง                  |                                      |                         |                  |                  |  |
| 🕕 ยินดีด้อนรับคุณ nahmkahw ที่เข้าใช้บริการ    |                                      |                         |                  |                  |  |
| รายละเอียดปังบประมาณ                           | ประเด็นยุทธศาสตร์                    | หน่วยงาน                |                  |                  |  |
| ปังบประมาณ 2555                                | 6 : การพัฒนาระบบบริหารจัดการการศึกษา | คณะรัฐศาสตร์            | แบบฟอร์ม มร.คส 6 | แบบฟอร์ม มร.คส 7 |  |

## เลือกส่วนผู้ใช้งาน > ขั้นตอนการดำเนินงานหลัก

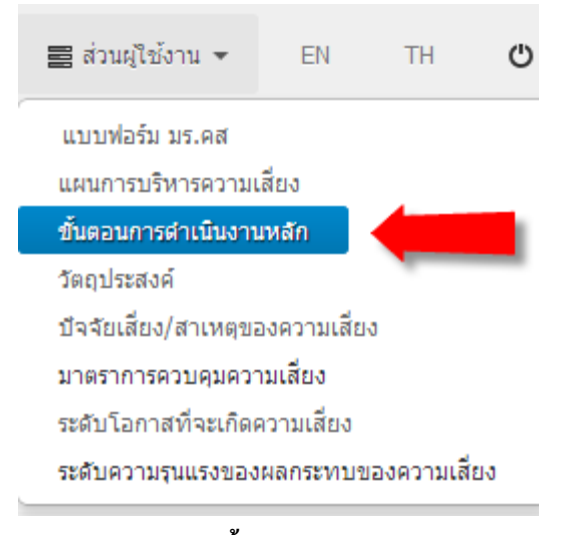

### 3. แสดงรายการ ขั้นตอนการดำเนินงานหลัก

| รายการ ขั้นตอนการดำเนินงานหลัก       แผนการบริหารความเสี่ยง         ขั้นตอนการดำเนินงานหลัก       แผนการบริหารความเสี่ยง         1. กำหนดผู้รับผิดชอบดำเนินการความปลอดภัยด้านอัคคีภัย       ปีงบประมาณ 2555         2. กำหนดแผนดำเนินงานรักษาความปลอดภัยด้านอัคคีภัย       ปีงบประมาณ 2555         3. การสำสรวจและดูแลรักษาอุปกรณ์ระบบความปลอดภัยด้านอัคคีภัย       ปีงบประมาณ 2555         4. กำหนดมาตรการรักษาความปลอดภัยด้านอัคคีภัย       ปีงบประมาณ 2555         5. ฝึกอบรมบุคลากรและผู้ใช้อาคารให้รู้วิธีใช้อุปกรณ์และวิธีปฏิบัติดนเมื่อเกิดเหตุ       ปังบประมาณ 2555 | 🏫 หน้าแรก 🛛 🕞 สร้าง ขั้นตอนการดำเนินงานหลัก ใหม่                                 |                        |
|----------------------------------------------------------------------------------------------------|----------------------------------------------------------------------------------|------------------------|
| ชั้นตอนการดำเนินงานหลัก     แผนการบริหารความเสี่ยง       1. กำหนดผู้รับผิดชอบดำเนินการความปลอดภัยด้านอัคคีภัย     ปังบประมาณ 2555       2. กำหนดแผนดำเนินงานรักษาความปลอดภัยด้านอัคคีภัย     ปังบประมาณ 2555       3. การสำสรวจและดูแลรักษาอุปกรณ์ระบบความปลอดภัยด้านอัคคีภัย     ปังบประมาณ 2555       4. กำหนดมาตรการรักษาความปลอดภัยด้านอัคคีภัย     ปังบประมาณ 2555       5. ฝึกอบรมบุคลากรและผู้ใช้อาคารให้รู้วิธีใช้อุปกรณ์และวิธีปฏิบัติดนเมื่อเกิดเหตุ     ปังบประมาณ 2555                                                                                           | รายการ ขั้นตอนการดำเนินงานหลัก                                                   |                        |
| 1. กำหนดผู้รับผิดชอบดำเน็นการความปลอดภัยด้านอัคคีภัย     ปีงบประมาณ 2555       2. กำหนดแผนดำเน็นงานรักษาความปลอดภัยด้านอัคคีภัย     ปีงบประมาณ 2555       3. การสำสรวจและดูแลรักษาอุปกรณ์ระบบความปลอดภัยด้านอัคคีภัย     ปีงบประมาณ 2555       4. กำหนดมาตรการรักษาความปลอดภัยด้านอัคคีภัย     ปีงบประมาณ 2555       5. ฝึกอบรมบุคลากรและผู้ใช้อาคารให้รู้วิธีใช้อุปกรณ์และวิธีปฏิบัติตนเมื่อเกิดเหตุ     ปังบประมาณ 2555                                                                                                    | ขั้นตอนการดำเนินงานหลัก                                                          | แผนการบริหารความเสี่ยง |
| 2. กำหนดแผนดำเนินงานรักษาความปลอดภัยดำนอัคคีภัย     ปีงบประมาณ 2555       3. การสำสรวจและดูแลรักษาอุปกรณ์ระบบความปลอดภัยดำนอัคคีภัย     ปีงบประมาณ 2555       4. กำหนดมาตรการรักษาความปลอดภัยดำนอัคคีภัย     ปีงบประมาณ 2555       5. ฝึกอบรมบุคลากรและผู้ใช้อาคารให้รู้วิธีใช้อุปกรณ์และวิธีปฏิบัติดนเมื่อเกิดเหตุ     ปังบประมาณ 2555                                                                                                    | 1. กำหนดผู้รับผืดชอบดำเนินการความปลอดภัยด้านอัคคีภัย                             | ปังบประมาณ 2555        |
| 3. การสำสรวจและดูแลรักษาอุปกรณ์ระบบความปลอดภัยด้านอัคคีภัย       ปีงบประมาณ 2555         4. กำหนดมาตรการรักษาความปลอดภัยด้านอัคคีภัย       ปีงบประมาณ 2555         5. ฝึกอบรมบุคลากรและผู้ใช้อาคารให้รู้วิธีใช้อุปกรณ์และวิธีปฏิบัติตนเมื่อเกิดเหตุ       ปังบประมาณ 2555                                                                                                    | 2. กำหนดแผนดำเนินงานรักษาความปลอดภัยด้านอัคคีภัย                                 | ปังบประมาณ 2555        |
| 4. กำหนดมาตรการรักษาความปลอดภัยด้านอัคคีภัย     ปังบประมาณ 2555       5. ฝึกอบรมบุคลากรและผู้ใช้อาคารให้รู้วิธีใช้อุปกรณ์และวิธีปฏิบัติดนเมื่อเกิดเหตุ     ปังบประมาณ 2555                                                                                                    | 3. การสำสรวจและดูแลรักษาอุปกรณ์ระบบความปลอดภัยด้านอัคคีภัย                       | ปังบประมาณ 2555        |
| 5. ฝึกอบรมบุคลากรและผู้ใช้อาคารให้รู้วิธีใช้อุปกรณ์และวิธีปฏิบัติตนเมื่อเกิดเหตุ ปิงบประมาณ 2555                                                                                                    | 4. กำหนดมาตรการรักษาความปลอดภัยด้านอัคคีภัย                                      | ปังบประมาณ 2555        |
|                                                                                                    | 5. ฝึกอบรมบุคลากรและผู้ใช้อาคารให้รู้วิธีใช้อุปกรณ์และวิธีปฏิบัติตนเมื่อเกิดเหตุ | ปังบประมาณ 2555        |
| 6. ประเมินผลระบบและอุปกรณ์รักษาความปลอดภัยด้านอัคคีภัย ปิงบประมาณ 2555                                                                                                    | 6. ประเม็นผลระบบและอุปกรณ์รักษาความปลอดภัยด้านอัคดีภัย                           | ปึงบประมาณ 2555        |

4. เลือก **สร้าง** ขั้นตอนการดำเนินงานหลักใหม่

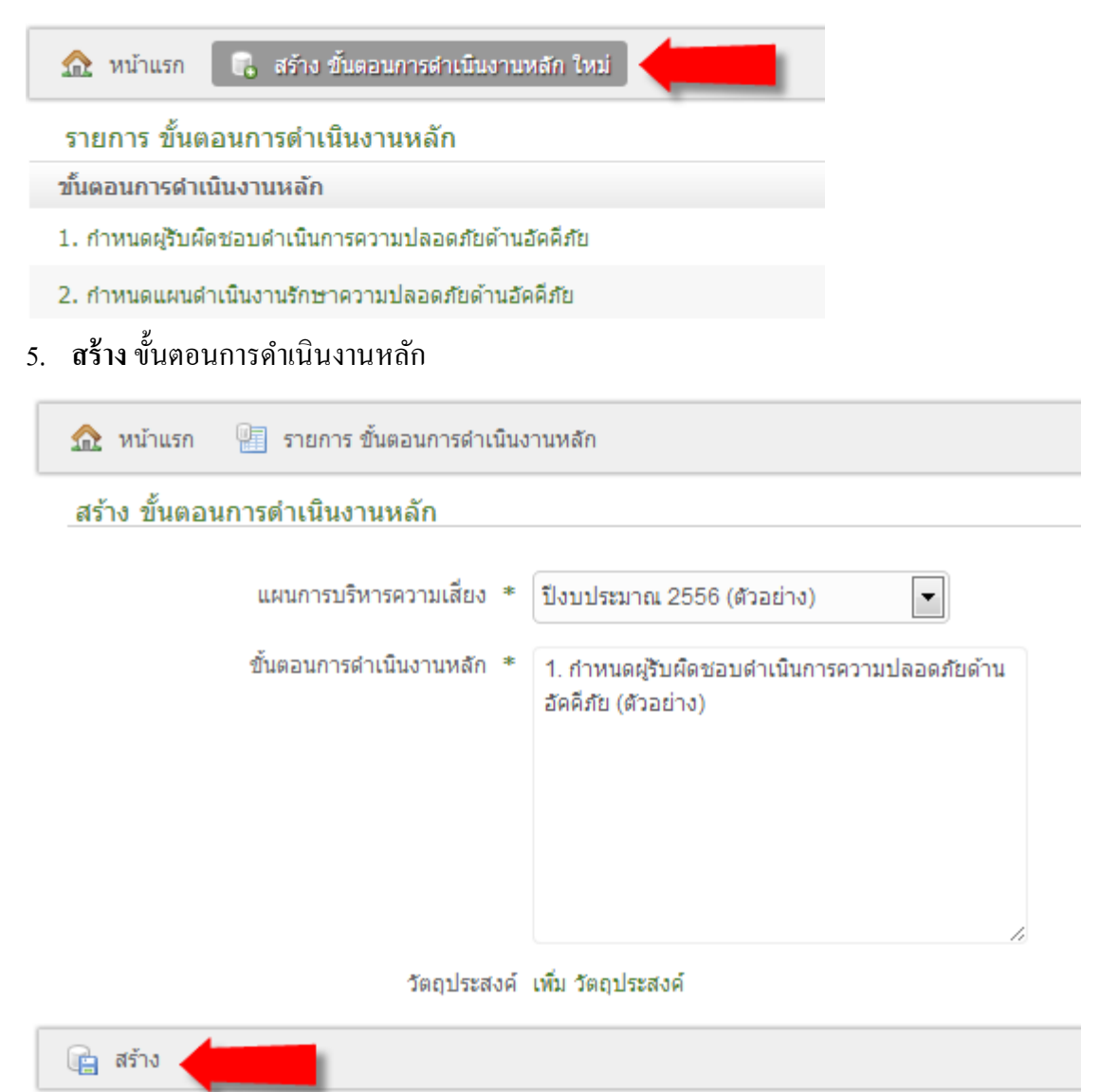

- กรอก : แผนการบริหารความเสี่ยง (เลืออกจากรายการ)
- กรอก : ขั้นตอนการดำเนินงานหลัก
- คลิก : สร้าง

6. สร้าง ขั้นตอนการคำเนินงานหลักเรียบร้อยแล้ว

| แสดง ขั้นตอนการดำเนินงานหลัก |                                                      |                                                                                  |  |  |
|------------------------------|------------------------------------------------------|----------------------------------------------------------------------------------|--|--|
| ขั้นตอน<br>แผนกา             | การดำเนินงานหลัก 1. กำห<br>เรบริหารความเสียง ปังบประ | มดผู่รับผิดชอบดำเนินการความปลอดภัยด้านอัคคึภัย (ตัวอย่าง)<br>มาณ 2556 (ตัวอย่าง) |  |  |
| 🥟 แก้ไข 🔒 ลบ                 |                                                      |                                                                                  |  |  |

7. การแก้ไข คลิก ≻ แก้ไข

| 🕕 สร้าง ขั้นต | อนการดำเนินงานหลัก 28 เรียบร้อยแล้ว |                                                                |
|---------------|-------------------------------------|----------------------------------------------------------------|
|               | ขั้นตอนการดำเนินงานหลัก             | 1. กำหนดผู้รับผิดชอบดำเนินการความปลอดภัยด้านอัคคีภัย (ตัวอย่าง |
|               | แผนการบริหารความเสี่ยง              | ปีงบประมาณ 2556 (ตัวอย่าง)                                     |

การ แก้ไข ขั้นตอนการคำเนินงานหลัก

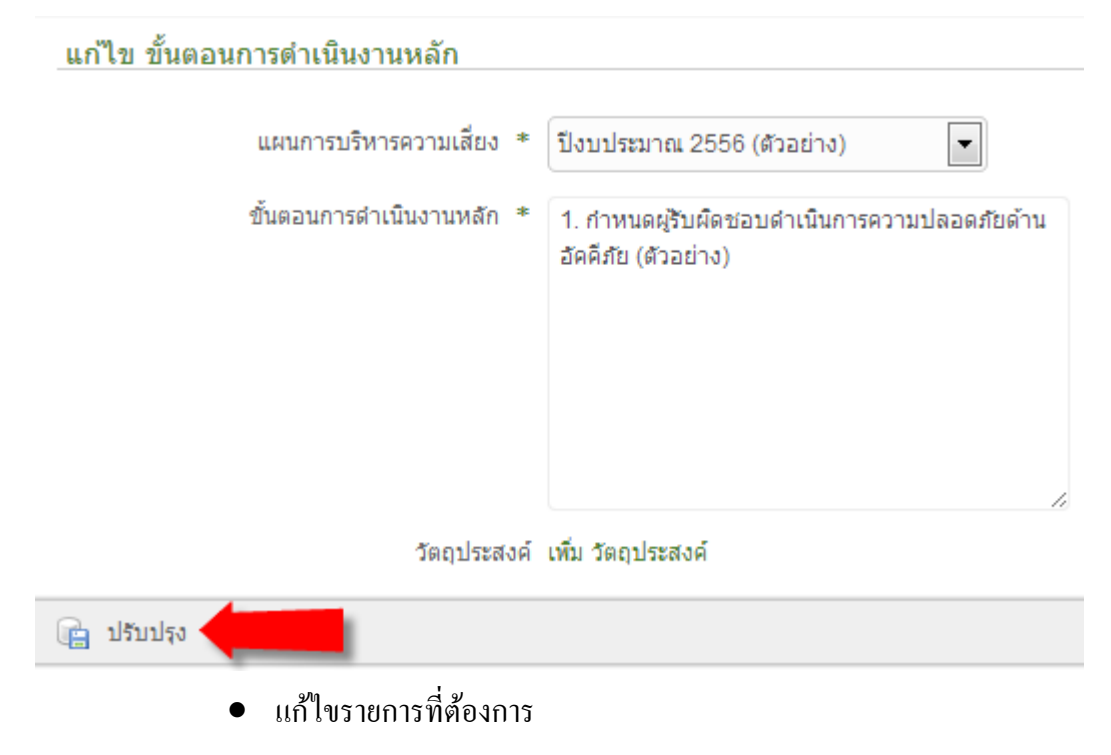

- คลิก : ปรับปรุง
- 9. การ **ลบ** ขั้นตอนการคำเนินงานหลัก

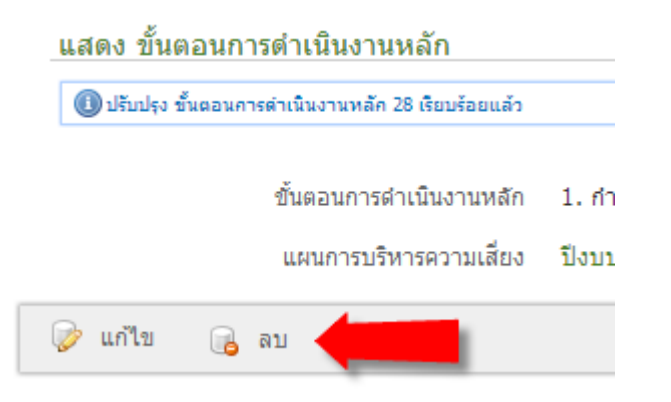

10. คลิก **ตกลง** เพื่อทำการลบรายการ

| 💿 หน้าเว็บที่ | www.e-regis.ru.ac.th แจ้งว่า: | ×      |
|---------------|-------------------------------|--------|
| จุณแน่ใจหรือไ | ai ?                          |        |
|               | 2004                          | มอเลือ |
|               | VIIIBN                        |        |

### 💠 วัตถุประสงค์

1. เมื่อเข้าสู่ระบบแล้วจะได้หน้าแสดงรายการ แผนการบริหารความเสี่ยง

| ระบบบริหารจัดการความเสี่ยง มหาวิทยาลัยรามคำแหง |                                      |                 |                  |                  |  |
|------------------------------------------------|--------------------------------------|-----------------|------------------|------------------|--|
| 🚖 หน้าแรก 💄 ข้อมูลส่วนดั                       | ้ว 📑 ส่วนผู้ใช้งาน 👻 EN              | TH 😃 ออกจากระบบ |                  |                  |  |
| 🏡 หน้าแรก                                      |                                      |                 |                  |                  |  |
| รายการ แผนการบริหารความเสี่ยง                  |                                      |                 |                  |                  |  |
| 🕕 ยินดีต้อนรับคุณ nahmkahw ที่เข้าใช้บริการ    |                                      |                 |                  |                  |  |
| รายละเอียดปังบประมาณ                           | ประเด็นยุทธศาสตร์                    | หน่วยงาน        |                  |                  |  |
| ปังบประมาณ 2555                                | 6 : การพัฒนาระบบบริหารจัดการการศึกษา | ា คณะรัฐศาสตร์  | แบบฟอร์ม มร.คส 6 | แบบฟอร์ม มร.คส 7 |  |

### 2. เลือกส่วนผู้ใช้งาน ≻ วัตถุประสงค์

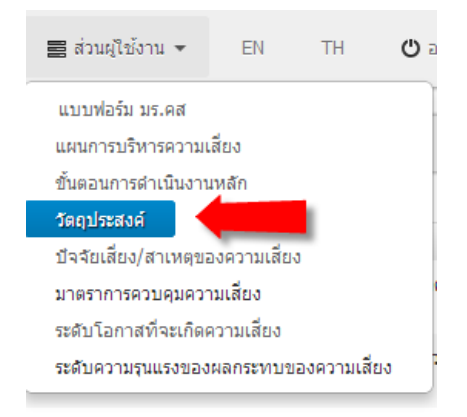

#### 3. แสดงรายการ วัตถุประสงค์

| 🏡 หน้าแรก 🛛 🐻 สร้าง วัตถุประสงค์ ไหม่                   |                                                  |         |                                              |  |  |  |
|---------------------------------------------------------|--------------------------------------------------|---------|----------------------------------------------|--|--|--|
| รายการ วัตถุประสงค์                                     |                                                  |         |                                              |  |  |  |
| วัตถุประสงค์                                            | ความเสี่ยง                                       | ผลกระทบ | ขั้นตอนการดำเนินงานหลัก                      |  |  |  |
| 1.1 เพื่อให้มีผู้รับผิดชอบดำเนินการความปลอดภัยด้าน      | 1.1 ไม่มีผู้รับผิดชอบดำเนินการความปลอดภัยด้าน    | 3       | 1. กำหนดผู้รับผิดชอบดำเนินการความ            |  |  |  |
| อัคดิภัยของคณะ                                          | อัคดีภัยของคณะ                                   |         | ปลอดภัยด้านอัคดิภัย                          |  |  |  |
| 2.1 เพื่อให้หน่วยงานมีแผนดำเนินงานรักษาความ             | 2.1 หน่วยงานไม่มีแผนดำเนินงานรักษาความ           | 2       | 2. กำหนดแผนดำเนินงานรักษาความ                |  |  |  |
| ปลอดภัยด้านอัคดีภัย                                     | ปลอดภัยด้านอัคคิภัย                              |         | ปลอดภัยด้านอัคคิภัย                          |  |  |  |
| 3.1 เพื่อให้อุปกรณ์ระบบความปลอดภัยด้านอัคคิภัยมี        | 3.1 อุปกรณ์ระบบความปลอดภัยด้านอัคดิภัยไม่        | 3       | 3. การสำสรวจและดูแลรักษาอุปกรณ์ระบบ          |  |  |  |
| ความพร้อมในการใช้งาน                                    | พร้อมในการใช้งาน                                 |         | ความปลอดภัยด้านอัคคิภัย                      |  |  |  |
| 4.1 เพื่อใช้เป็นมาตรการในการรักษาความปลอดภัยด้าน        | 4.1 ไม่มีมาตรการในการรักษาความปลอดภัยด้าน        | 2       | 4. กำหนดมาตรการรักษาความปลอดภัยด้าน          |  |  |  |
| อัคคิภัย                                                | อัคคิภัย                                         |         | อัคคิภัย                                     |  |  |  |
| 5.1 เพื่อให้บุคลากรและผู้ไ⊜้ข้อาคารได้รู้วิธิใช้อุปกรณ์ | 5.1 บุคลากรและผู้ไข้อาคารไม่รู้วิธีใข้อุปกรณ์และ | 4       | 5. ฝึกอบรมบุคลากรและผู้ไข้อาคารให้รู้วิธิไข้ |  |  |  |
| และวิธีปฏิบัติตนเมื่อเกิดเหตุไฟไหม้                     | วิธีปฏิบัติตนเมื่อเกิดเหตุไฟไหม้                 |         | อุปกรณ์และวิธีปฏิบัติตนเมื่อเกิดเหตุ         |  |  |  |
| 6.1 เพื่อเป็นการตรวจสอบประสิทธิภาพของระบบและ            | 6.1 ไม่มีการตรวจสอบประสิทธิภาพของระบบและ         | 2       | 6. ประเมินผลระบบและอุปกรณ์รักษาความ          |  |  |  |
| อุปกรณ์                                                 | อุปกรณ์                                          |         | ปลอดภัยด้านอัคคิภัย                          |  |  |  |

#### 4. เลือก **สร้าง** วัตถุประสงค์ ใหม่

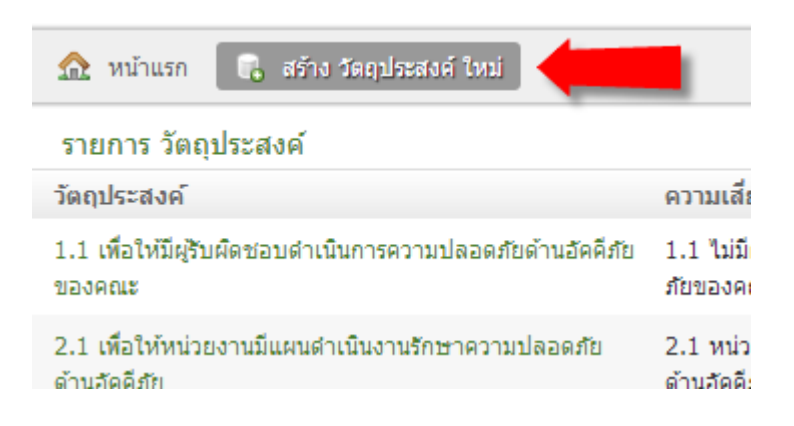

#### 5. **สร้าง** วัตถุประสงค์

| สร้าง วัตถุประสงค์                            |                                                                                |
|-----------------------------------------------|--------------------------------------------------------------------------------|
| ขั้นตอนการดำเนินงานหลัก *                     | 1. กำหนดผู้รับผิดชอบดำเนินการความป่ะ 💌                                         |
| วัตถุประสงค์ ≭                                | 1.1 เพื่อให้มีผู้รับผิดชอบดำเนินการความปลอดภัย<br>ด้านอัคคีภัยของคณะ(ตัวอย่าง) |
| ความเสี่ยง ≉                                  | 1.1 ไม่มีผู้รับผืดชอบดำเนินการความปลอดภัยด้าน<br>อัคคีภัยของคณะ                |
| ผลกระทบ ≉<br>บ้จจัยเสี่ยง/สาเหตุของความเสี่ยง | 3<br>เพิ่ม ปัจจัยเสียง/สาเหตุของความเสียง                                      |
| ฐิสร้าง                                       |                                                                                |

จัดทำโดย สถาบันคอมพิวเตอร์ มหาวิทยาลัยรามคำแหง

- กรอก : ขั้นตอนการคำเนินงานหลัก (เลือกจากรายการ)
- กรอก : วัตถุประสงค์
- กรอก : ความเสี่ยง
- กรอก : ผลกระทบ
- คลิก : สร้าง
- 6. **สร้าง** วัตถุประสงค์เรียบร้อยแล้ว

| 😈 บรบบรุง วดกุมระสงค 29 เรยบรอยแลว |                                                                           |
|------------------------------------|---------------------------------------------------------------------------|
| วัตถุประสงค์                       | 1.1 เพื่อให้มีผู้รับผิดชอบดำเนินการความปลอดภัยด้านอัคคีภัยของคณะ(ตัวอย่าง |
| ความเสียง                          | 1.1 ไม่มีผู้รับผิดชอบดำเนินการความปลอดภัยด้านอัคคีภัยของคณะ(ตัวอย่าง)     |
| ผลกระทบ                            | 3                                                                         |
| ขั้นตอนการดำเนินงานหลัก            | 1. กำหนดผู้รับผิดชอบดำเนินการความปลอดภัยด้านอัคคีภัย (ตัวอย่าง)           |

7. การแก้ไข คลิก ≻ แก้ไข

| แสดง วัตถุประสงค์<br>(1) ปรับปรุง วัตถุประสงค์ 29 เรียบร้อยแล้ว |                                                                            |
|-----------------------------------------------------------------|----------------------------------------------------------------------------|
| วัตถุประสงค์                                                    | 1.1 เพื่อให้มีผู้รับผิดชอบดำเนินการความปลอดภัยด้านอัคคีภัยของคณะ(ตัวอย่าง) |
| ความเสียง                                                       | 1.1 ไม่มีผู้รับผืดชอบดำเนินการความปลอดภัยด้านอัคคีภัยของคณะ(ตัวอย่าง)      |
| ผลกระทบ                                                         | 3                                                                          |
| ขั้นตอนการดำเนินงานหลัก                                         | 1. กำหนดผู้รับผิดชอบดำเนินการความปลอดภัยด้านอัคคีภัย (ตัวอย่าง)            |
| 🎓 แก้ไข                                                         |                                                                            |

#### 8. การ แ**ก้ไข** วัตถุประสงค์

#### แก้ไข วัตถุประสงค์

| ขั้นตอนการดำเนินงานหลัก *                 | 1. กำหนดผู้รับผิดชอบดำเนินการความปะ 💌                                          |
|-------------------------------------------|--------------------------------------------------------------------------------|
| วัตถุประสงค์ *                            | 1.1 เพื่อให้มีผู้รับผิดชอบดำเนินการความปลอดภัย<br>ด้านอัคคึภัยของคณะ(ตัวอย่าง) |
| ความเสียง *                               | 1.1 ไม่มีผู้รับผืดชอบดำเนินการความปลอดภัยด้าน<br>อัคคีภัยของคณะ(ตัวอย่าง)      |
| ผลกระทบ *                                 | 3                                                                              |
| บิจจัยเสียง/สาเหตุของความเสียง            | เพิ่ม ปัจจัยเสียง/สาเหตุของความเสียง                                           |
| 💼 ปรับปรุง                                |                                                                                |
| <ul> <li>แก้ไขรายการที่ต้องการ</li> </ul> |                                                                                |

คลิก : ปรับปรุง

9. การ **ลบ** วัตถุประสงค์

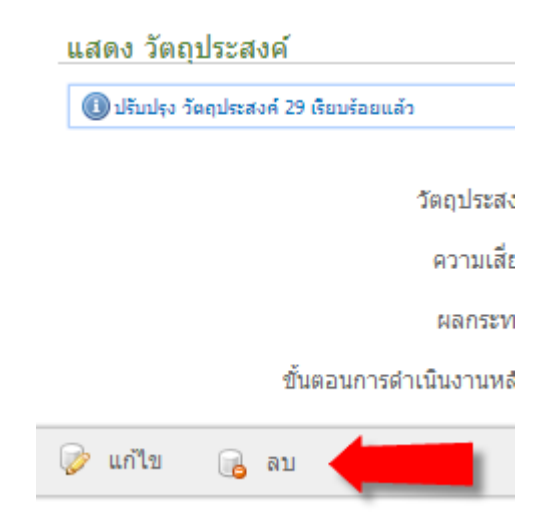

10. คลิก **ตกลง** เพื่อทำการลบรายการ

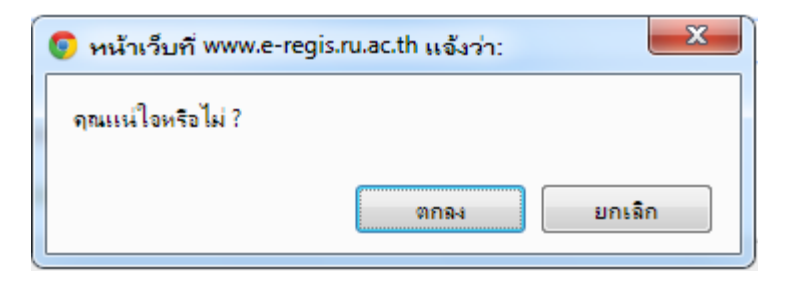

## 🛠 ปัจจัยเสี่ยง/สาเหตุของความเสี่ยง

1. เมื่อเข้าสู่ระบบแล้วจะได้หน้าแสดงรายการ แผนการบริหารความเสี่ยง

| ระบบบริหารจัดการความเสี่ยง มหาวิทยาลัยรามคำแหง |                                      |              |                  |                  |  |  |
|------------------------------------------------|--------------------------------------|--------------|------------------|------------------|--|--|
| 🚖 หน้าแรก 💄 ข้อมูลส่วน                         | มด้ว 🧱 ส่วนผู้ใช้งาน 👻 EN TH         | 🖒 ออกจากระบบ |                  |                  |  |  |
| 🏦 หน้าแรก                                      |                                      |              |                  |                  |  |  |
| รายการ แผนการบริหารความเสี่ย                   | รายการ แผนการบริหารความเสี่ยง        |              |                  |                  |  |  |
| 📵 ยินลีด่อนรับคุณ nahmkahw ที่เข้าไข่มริการ    |                                      |              |                  |                  |  |  |
| รายละเอียดปึงบประมาณ                           | ประเด็นยุทธศาสตร์                    | หน่วยงาน     |                  |                  |  |  |
| ปังบประมาณ 2555                                | 6 : การพัฒนาระบบบริหารจัดการการศึกษา | คณะรัฐศาสตร์ | แบบฟอร์ม มร.คส 6 | แบบฟอร์ม มร.คส 7 |  |  |

### 2. เลือกส่วนผู้ใช้งาน ≻ ปัจจัยควบคุมความเสี่ยง

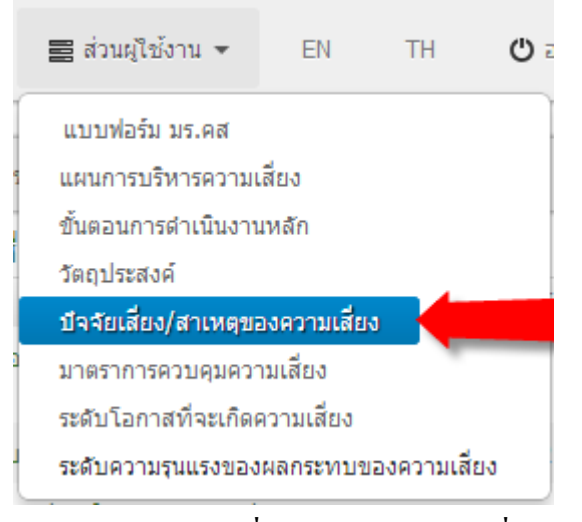

### 3. แสดงรายการ ปัจจัยเสี่ยง/สาเหตุของความเสี่ยง

🏫 หน้าแรก 🛛 🔒 สร้าง ปัจจัยเสียง/สาเหตุของความเสียง ใหม่

| รายการ ปัจจัยเสี่ยง/สาเหตุของความเสี่ยง                                                        |           |                                                                                              |         |
|------------------------------------------------------------------------------------------------|-----------|----------------------------------------------------------------------------------------------|---------|
| บ้จจัยเสียง/สาเหตุของความเสียง                                                                 | โอกาศเกิด | วัตถุประสงค์                                                                                 | ผลกระทบ |
| 1.1.1 ใม่มีการมอบหมายหน้าที่ผู้รับผิดชอบในเรื่องการบริหารความปลอดภัยด้าน<br>อัคดีภัยในหน่วยงาน | 4         | 1.1 เพื่อให้มีผู้รับผิดชอบดำเนินการความปลอดภัยด้านอัคคิภัยของคณะ                             | 3       |
| 2.1.1 ไม่มีการมอบหมายงานและขาดผู้รับผิดชอบในการดำเนินงาน                                       | 3         | 2.1 เพื่อให้หน่วยงานมีแผนดำเนินงานรักษาความปลอดภัยด้านอัคคีภัย                               | 2       |
| 3.1.1 ไม่มีผู้รับผิดชอบในการสำรวจและดูแลรักษาอุปกรณ์และระบบความปลอดภัย<br>ด้านอัคดีภัย         | 3         | 3.1 เพื่อให้อุปกรณ์ระบบความปลอดภัยด้านอัคดีภัยมีความพร้อมในการ<br>ใช้งาน                     | 3       |
| 3.1.2 ขาดการตรวจสอบภาพอาคารและอุปกรณ์                                                          | 3         | 3.1 เพื่อให้อุปกรณ์ระบบความปลอดภัยด้านอัคคีภัยมีความพร้อมในการ<br>ใช้งาน                     | 3       |
| 4.1.1 ขาดผู้รับผิดชอบและผูมีความข่านาญในการกำหนดมาตรการรักษาความ<br>ปลอดภัยด้านอัคดิภัย        | 2         | 4.1 เพื่อใช้เป็นมาตรการในการรักษาความปลอดภัยด้านอัคคีภัย                                     | 2       |
| 5.1.1 บุคลากรไม่รู้วิธีใช้อุปกรณ์ฯ และไม่รู้วิธีปฏิบัติในการป้องกันเหตุเหลิงไหม้               | 3         | 5.1 เพื่อให้บุคลากรและผู้ไข้อาคารได้รู้วิธีใช้อุปกรณ์และวิธีปฏิบัติตน<br>เมื่อเกิดเหตุไฟไหม้ | 4       |
| 6.1.1 ขาดการประเมินผลของระบบและประสิทธิภาพของอุปกรณ์ ฯ                                         | 1         | 6.1 เพื่อเป็นการตรวจสอบประสิทธิภาพของระบบและอุปกรณ์                                          | 2       |

เลือก สร้าง ปัจจัยเสี่ยง ใหม่

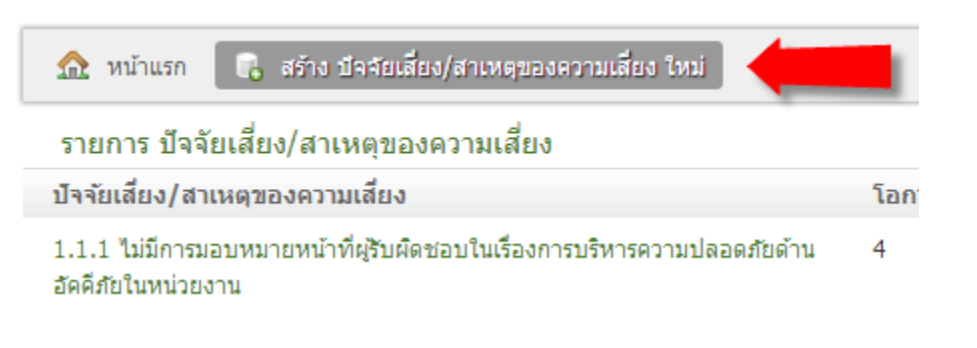

สร้าง ปัจจัยเสี่ยง/สาเหตุของความเสี่ยง

| สร้าง ปัจจัยเสี่ยง/สาเหตุของความเสี่ยง |                                                                                             |
|----------------------------------------|---------------------------------------------------------------------------------------------|
| วัตถุประสงค์ *                         | 1.1 เพื่อให้มีผู้รับผิดชอบดำเนินการความ 💌                                                   |
| บีจจัยเสียง/สาเหตุของความเสียง *       | 1.1.1 ไม่มีการมอบหมายหน้าที่ผู้รับผิดชอบในเรื่อง<br>การบริหารความปลอดภัยด้านอัคคีภัยในหน่วย |
|                                        | งาน(ตวอยาง)                                                                                 |
|                                        |                                                                                             |
| โอกาศเกิด *                            | 4                                                                                           |
| มาตราการควบคุมความเสี่ยง               | เพิ่ม มาตราการควบคุมความเสียง                                                               |
| 💼 สร้าง                                |                                                                                             |
|                                        |                                                                                             |

- กรอก : วัตถุประสงค์ (เลือกจากรายการ)
- กรอก : ปัจจัยเสี่ยง/สาเหตุของความเสี่ยง
- กรอก : โอกาสเกิด
- คลิก : สร้าง

6. สร้าง ปัจจัยเสี่ยง/สาเหตุของความเสี่ยงเรียบร้อยแล้ว

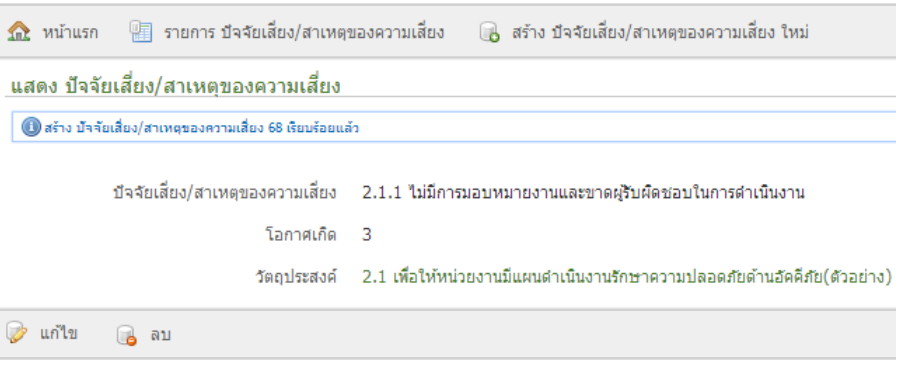

7. การแก้ไข คลิก ≻ แก้ไข

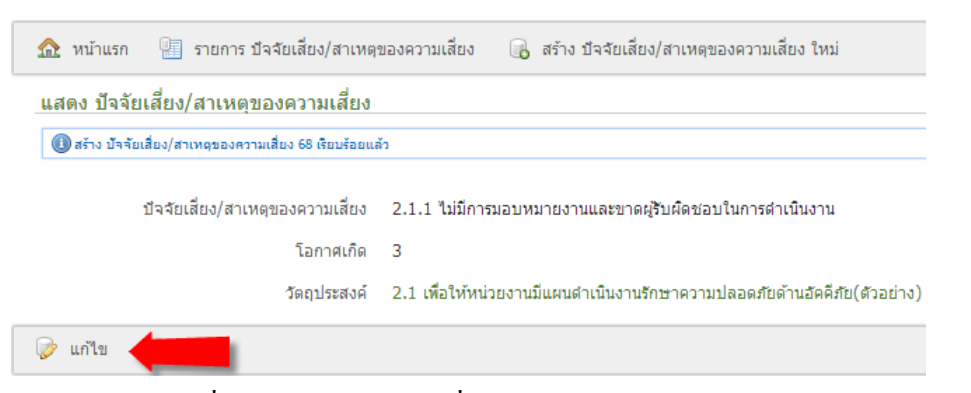

การ แก้ไข ปัจจัยเสี่ยง/สาเหตุของความเสี่ยง

| แก้ไข ปัจจัยเสี่ยง/สาเหตุของความเสี่ยง |                                                              |
|----------------------------------------|--------------------------------------------------------------|
| วัตถุประสงค์ *                         | 2.1 เพื่อให้หน่วยงานมีแผนดำเนินงานรัก: 💌                     |
| บีจจัยเสี่ยง/สาเหตุของความเสียง *      | 2.1.1 ไม่มีการมอบหมายงานและขาดผู้รับผิดชอบใน<br>การดำเนินงาน |
| โอกาศเกิด *                            | 3                                                            |
| มาตราการควบคุมความเสียง                | เพิ่ม มาตราการควบคุมความเสียง                                |
| 📄 ปรับปรุง                             |                                                              |

- แก้ไขรายการที่ต้องการ
- คลิก : ปรับปรุง
- การ ลบ ปัจจัยเสี่ยง/สาเหตุของความเสี่ยง

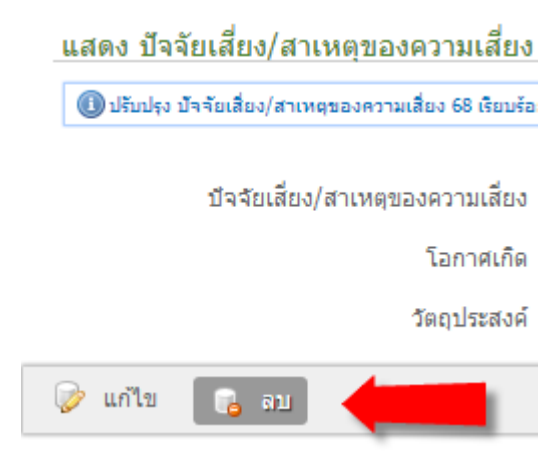

10. คลิก **ตกลง** เพื่อทำการลบรายการ

| 🧿 หน้ | เว็บที่ www.e-regis.ru.ac.th แจ้งว่า: 📃 | 3 |
|-------|-----------------------------------------|---|
| คณแห  | ใจหรือไม่ ?                             |   |
|       |                                         |   |
|       | งกรงา                                   |   |

## 🛠 มาตรการควบคุมความเสี่ยง

1. เมื่อเข้าสู่ระบบแล้วจะ ได้หน้าแสดงรายการ แผนการบริหารความเสี่ยง

| ระบบบริหารจัดการความเสี่ยง มหาวิทยาลัยรามคำแหง                              |                                      |                 |                   |                  |  |
|-----------------------------------------------------------------------------|--------------------------------------|-----------------|-------------------|------------------|--|
| 🚖 หน้าแรก 👤 ข้อมูลส่วน                                                      | ตัว 🧮 ส่วนผู้ใช้งาน マ EN ไ           | TH 😃 ออกจากระบบ |                   |                  |  |
| 🏠 หน้าแรก                                                                   |                                      |                 |                   |                  |  |
| รายการ แผนการบริหารความเสี่ยง<br>🕐 อันด้อนหับคุณ กลlmikalaw ที่เข้าไปปริการ |                                      |                 |                   |                  |  |
| รายละเอียดปึงบประมาณ                                                        | ประเด็นยุทธศาสตร์                    | หน่วยงาน        |                   |                  |  |
| ปึงบประมาณ 2555                                                             | 6 : การพัฒนาระบบบริหารจัดการการศึกษา | คณะรัฐศาสตร์    | แบบพ่อร์ม มร.คส 6 | แบบฟอร์ม มร.คส 7 |  |

#### 2. เลือกส่วนผู้ใช้งาน ≻ มาตรการควบคุมความเสี่ยง

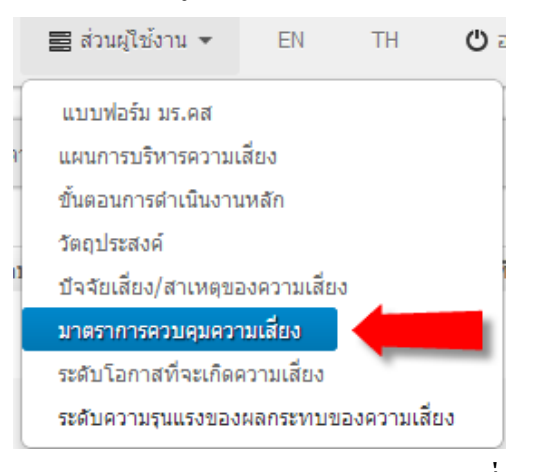

#### 3. แสดงรายการ มาตรการควบคุมความเสี่ยง

| รายการ มาตราการควบคุมความเสี่ยง                                                                                                    |                                                         |                            |          |                        |                        |                                                                                                    |
|----------------------------------------------------------------------------------------------------|---------------------------------------------------------|----------------------------|----------|------------------------|------------------------|----------------------------------------------------------------------------------------------------|
| มาตราการควบคุมความเสี่ยง                                                                                                    | ผู้รับผิดชอบ                                            | กำหนดเสร็จ                 | หมายเหตุ | ความเสี่ยงที่เหลืออยู่ | ผลการประเมินความเสี่ยง | ปัจจัยเสี่ยง/สาเหตุของความเสี่ยง                                                                    |
| -                                                                                                    | -                                                       | 16-05-2013<br>00:00:00 ICT |          | ไม่                    | ยังไม่ระบุ             | 2.1.1 ไม่มีการมอบหมายงานและขาด<br>ผู้รับผิดชอบในการดำเน็นงาน                                        |
|                                                                                                    | -                                                       | 16-05-2013<br>00:00:00 ICT |          | ไม่                    | ยังไม่ระบุ             | 4.1.1 ขาดผู้รับผิดชอบและผู่มีความ<br>ข้านาญในการกำหนดมาตรการรักษา<br>ความปลอดภัยด้านอัคคีภัย        |
| -                                                                                                    | -                                                       | 16-05-2013<br>00:00:00 ICT |          | Li                     | ยังไม่ระบุ             | 6.1.1 ขาดการประเมินผลของระบบและ<br>ประสิทธิภาพของอุปกรณ์ ฯ                                          |
| 1.1.1 เสนอผู้บริหารหน่วยงานให้<br>กำหนดผู้รับผิดชอบความปลอดภัย<br>ด้านอัคคีภัย                                                         | หน่วยอาคาร<br>สถานที่คณะ<br>กรรมการประจำ<br>คณะ         | 30-09-2012<br>00:00:00 ICT |          | ไม่                    | ได้ผลตามที่คาดหมาย     | 1.1.1 ไม่มีการมอบหมายหน้าที่ผู้รับผืด<br>ชอบในเรื่องการบริหารความปลอดภัย<br>ด้านฮัคคิภัยในหน่วยงาน  |
| 3.1.1 สำรวจระบบและอุปกรณ์<br>ด่าง ๆ ที่มีอยู่ในคณะ                                                                                     | หน่วยอาคาร<br>สถานที่ งานคลัง<br>และพัสดุ               | 30-09-2012<br>00:00:00 ICT |          | ไม่                    | ได้ผลตามที่คาดหมาย     | 1.1.1 ไม่มีการมอบหมายหน้าที่ผู้รับผิด<br>ช่อบในเรื่องการบริหารความปลอดภัย<br>ด้านอัคคีภัยในหน่วยงาน |
| 3.1.2 ดำเนินการช่อมแชมระบบ<br>ด่าง ๆ เช่น ท่อส่งน้ำ วาล์วปิดเปิด<br>น้ำ สายฉีดน้ำดับเหลิง ถังดับเหลิง<br>บันใดหนีไฟ ป้ายบอกทาง เป็นตัน | หน่วยอาคาร<br>สถานที่ งานคลัง<br>และพัสดุ               | 30-09-2012<br>00:00:00 ICT |          | ใช่                    | ยังไม่ระบุ             | 3.1.2 ขาดการตรวจสอบภาพอาคารและ<br>อุปกรณ์                                                           |
| 5.1 บุคลากรและผู่ใช้อาคาร ไม่รู้<br>วิธีใช้อุปกรณ์และวิธีปฏิบัติดนเมื่อ<br>เกิดเหตุไฟไหม้                                              | หน่วยอาคาร<br>สถานที่ คณะ<br>กรรมการบริหาร<br>ความเสียง | 30-09-2012<br>00:00:00 ICT |          | لدا                    | ยังไม่ระบุ             | 5.1.1 บุคลากรไม่รู้วิธีใช้อุปกรณ์ฯ และ<br>ใม่รู้วิธีปฏิบัติในการป้องกันเหตุเหลิงไหม้                |

#### 4. เลือก **สร้าง** มาตรการควบคุมความเสี่ยงใหม่

| 🏡 หน้าแรก 📑 สร้าง มาต          | ราการควบคุมความ | สียง ใหม่                  |         |  |  |
|--------------------------------|-----------------|----------------------------|---------|--|--|
| รายการ มาตราการควบคุมความเสียง |                 |                            |         |  |  |
| มาตราการควบคุมความเสี่ยง       | ผู้รับผิดชอบ    | กำหนดเสร็จ                 | หมายเหต |  |  |
| -                              | -               | 16-05-2013<br>00:00:00 ICT |         |  |  |

### สร้าง มาตรการควบคุมความเสี่ยง

| 🏡 หน้าแรก 📲 รายการ มาตราการควบคุมความเสียง         |                                                                                                    |
|----------------------------------------------------|----------------------------------------------------------------------------------------------------|
| สร้าง มาตราการควบคุมความเสี่ยง                     |                                                                                                    |
| บีจจัยเสี่ยง/สาเหตุของความเสี่ยง * 1.1.1 ไม่มี     | การมอบหมายหน้าที่ผู้รับผิดช 💌                                                                                   |
| ความเสี่ยงที่เหลืออยู่ของรอบที่ผ่านมา -            |                                                                                                    |
| มาตราการควบคุมความเสียง * 1.1.1 เสน<br>อัคคีภัย(ตั |                                                                                                    |
| ผู้รับผืดชอบ * หน่วยอาค                            | ารสถานที่คณะกรรมการประจำคณ                                                                                      |
| กำหนดเสร็จ * 30                                    | <ul> <li>พฤษภาคม</li> <li>2013</li> </ul>                                                                       |
| หมายเหตุ (งบประมาณ / ค่าใช้จ่าย) 🛛 -               | li di seconda di seconda di seconda di seconda di seconda di seconda di seconda di seconda di seconda di second |
|                                                    |                                                                                                    |

- กรอก : ปัจจัยเสี่ยง/สาเหตุของความเสี่ยง (เลือกจากรายการ)
- กรอก : ความเสี่ยงที่เหลืออยู่ของรอบที่ผ่านมา
- กรอก : มาตรการควบคุมความเสี่ยง
- กรอก : ผู้รับผิดชอบ
- กรอก : กำหนดเสร็จ

- กรอก : หมายเหตุ (งบประมาณ / ค่าใช้จ่าย)
- คลิก : สร้าง

### 6. **สร้าง** มาตรการควบคุมความเสี่ยงเรียบร้อยแล้ว

| 🏡 หน้าแรก  | 📳 รายการ มาตราการควบคุมคว        | ามเสียง 🔒 สร้าง มาตราการควบคุมความเสียง ใหม่                                                                        |
|------------|----------------------------------|----------------------------------------------------------------------------------------------------|
| แสดง มาตรา | าการควบคุมความเสี่ยง             |                                                                                                    |
|            | มาตราการควบคุมความเสี่ยง         | 1.1.1 เสนอผู้บริหารหน่วยงานให้กำหนดผู้รับผืดชอบความปลอดภั                                                           |
|            | ผู้รับผืดชอบ                     | หน่วยอาคารสถานที่คณะกรรมการประจำคณะ(ด้วอย่าง)                                                                       |
|            | กำหนดเสร็จ                       | 30-05-2013 00:00:00 ICT                                                                                             |
|            | ผลการประเมินความเสี่ยง           | ยังไม่ได้ปฏิบัติ ตามมาตรการการควบคุม                                                                                |
|            | บัจจัยเสี่ยง/สาเหตุของความเสี่ยง | 1.1.1 ไม่มีการมอบหมายหน้าที่ผู้รับผิดชอบในเรื่องการบริหารควา:<br>(ตัวอย่าง) (ความเสียงด้านทรัพยากร - อาคารสถานที่)) |
| 凌 แก้ไข    | 🔒 ลบ                             |                                                                                                    |

7. การแก้ไข คลิก ≻ แก้ไข

| 🏫 หน้าแรก 📲 รายการ มาตราการควบคุมคว | ามเสียง 🛛 🔒 สร้าง มาตราการควบคุมความเสียง ใหม่                                                                       |
|-------------------------------------|----------------------------------------------------------------------------------------------------|
| แสดง มาตราการควบคุมความเสี่ยง       |                                                                                                    |
| มาตราการควบคุมความเสี่ยง            | 1.1.1 เสนอผู้บริหารหน่วยงานให้กำหนดผู้รับผืดชอบความปลอดภั                                                            |
| ผู้รับผิดชอบ                        | หน่วยอาคารสถานที่คณะกรรมการประจำคณะ(ดัวอย่าง)                                                                        |
| กำหนดเสร็จ                          | 30-05-2013 00:00:00 ICT                                                                                              |
| ผลการประเมินความเสี่ยง              | ยังไม่ได้ปฏิบัติ ตามมาตรการการควบคุม                                                                                 |
| บีจจัยเสี่ยง/สาเหตุของความเสี่ยง    | 1.1.1 ไม่มีการมอบหมายหน้าที่ผู้รับผิดชอบในเรื่องการบริหารควา:<br>(ตัวอย่าง) (ความเสี่ยงด้านทรัพยากร - อาคารสถานที่)) |
| 📎 แก้ไข                             |                                                                                                    |

| แก้ไข มาตราการควบคุมความเสี่ยง        |                                                                                            |
|---------------------------------------|--------------------------------------------------------------------------------------------|
| บ้จจัยเสียง/สาเหตุของความเสียง *      | 1.1.1 ไม่มีการมอบหมายหน้าที่ผู้รับผืดช 💌                                                   |
| ความเสี่ยงที่เหลืออยู่ของรอบที่ผ่านมา |                                                                                            |
| มาตราการควบคุมความเสียง *             | //<br>1.1.1 เสนอผู้บริหารหน่วยงานให้กำหนดผู้รับผิดชอบความปลอดภัยด้าน<br>อัคคีภัย(ตัวอย่าง) |
| ผู่รับผิดชอบ *                        | หน่วยอาคารสถานที่คณะกรรมการประจำคณ                                                         |
| กำหนดเสร็จ *                          | 30 💌 พฤษภาคม 💌 2013 💌                                                                      |
| หมายเหตุ (งบประมาณ / ค่าใช้จ่าย)      |                                                                                            |

### 8. การ แ**ก้ใข** มาตรการควบคุมความเสี่ยง

คลิก : ปรับปรุง

จัดทำโดย สถาบันคอมพิวเตอร์ มหาวิทยาลัยรามคำแหง

#### 9. การ **ลบ** มาตรการควบคุมความเสี่ยง

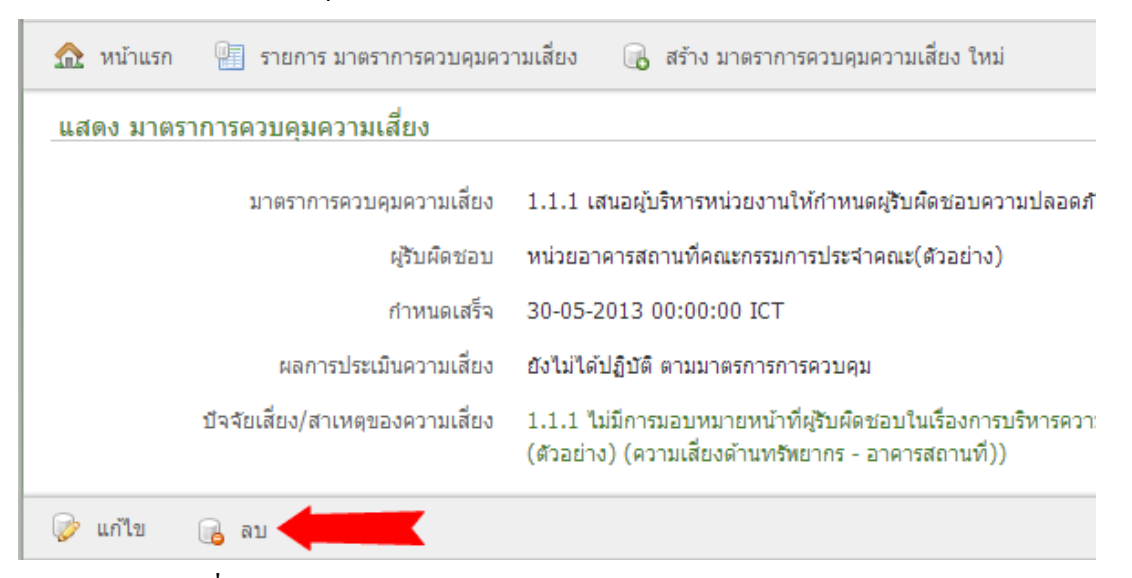

#### 10. คลิก **ตกลง** เพื่อทำการลบรายการ

| 🧿 หน้าเว็บที่ www.e-reg | is.ru.ac.th แจ้งว่า: | ×     |
|-------------------------|----------------------|-------|
| จุณแน่ใจหรือไม่ ?       |                      |       |
|                         | <b>_</b>             |       |
|                         | ตกลง                 | ยกเลก |

### 💠 ระดับโอกาสที่จะเกิดความเสี่ยง

1. เมื่อเข้าสู่ระบบแล้วจะใด้หน้าแสดงรายการ แผนการบริหารความเสี่ยง

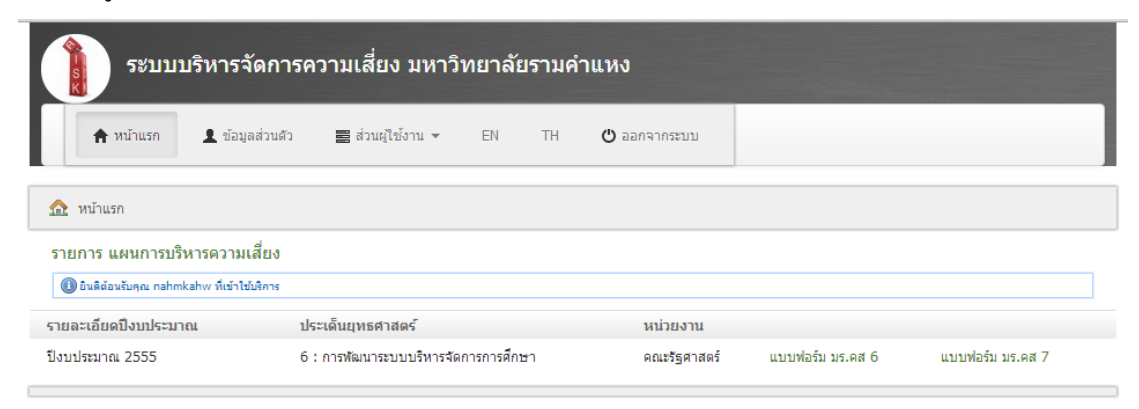

#### 2. เลือกส่วนผู้ใช้งาน ≻ ระดับโอกาสที่จะเกิดความเสี่ยง

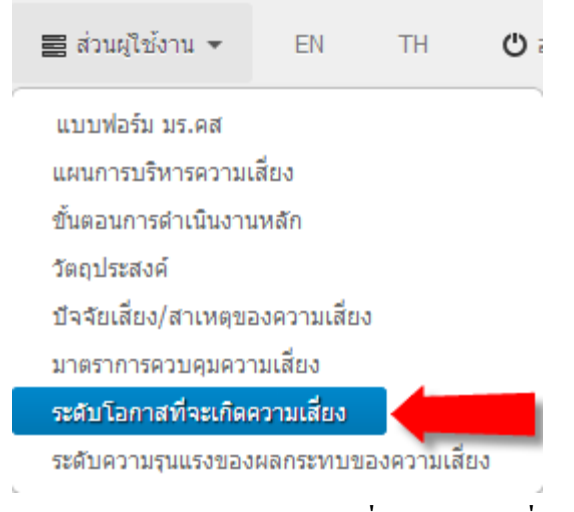

#### แสดงรายการ ระดับโอกาสที่จะเกิดความเสี่ยง

| รายการ ระดับโอกาสที่จะเกิดความเสี่ยง |                |                                      |                            |  |
|--------------------------------------|----------------|--------------------------------------|----------------------------|--|
| ระดับ                                | โอกาสที่จะเกิด | ค่าอธิบาย                            | แผนการบริหารความเสี่ยง     |  |
| 5                                    | สูงมาก         | มีโอกาสในการเกิดเกือบทุกครั้ง        | ปีงบประมาณ 2556 (ด้วอย่าง) |  |
| 4                                    | র্ত            | มีโอกาสในการเกิดค่อนข้างสูงหรือบ่อยๆ | ปีงบประมาณ 2556 (ด้วอย่าง) |  |
| 3                                    | ปานกลาง        | มีโอกาสเกิดบางครั้ง                  | ปีงบประมาณ 2556 (ด้วอย่าง) |  |
| 2                                    | น้อย           | อาจมีโอกาสเกิดแต่นานๆครั้ง           | ปีงบประมาณ 2556 (ด้วอย่าง) |  |
| 1                                    | น้อยมาก        | มีโอกาสเกิดในกรณียกเว้น              | ปีงบประมาณ 2556 (ด้วอย่าง) |  |

 ณ หน้าแรก
 สร้าง ระดับโอกาสที่จะเกิดความเสี่ยง ใหม่

 รายการ ระดับโอกาสที่จะเกิดความเสี่ยง

 ระดับ
 โอกาสที่จะเกิด

### 5. **สร้าง** ระดับโอกาสที่จะเกิดความเสี่ยง

4. เลือก สร้าง มาตรการควบคุมความเสี่ยงใหม่

#### สร้าง ระดับโอกาสที่จะเกิดความเสี่ยง

| แผนการบริหารความเสี่ยง                         | *     | ปังบประมาณ 2556 (ตัวอย่าง) 💌 |    |
|------------------------------------------------|-------|------------------------------|----|
| ระดับ                                          | *     | 1                            |    |
| โอกาสที่จะเกิด                                 | *     | น้อยมาก 💽                    |    |
| คำอธิบาย                                       | *     | 20%                          |    |
|                                                |       |                              |    |
|                                                |       |                              |    |
|                                                |       |                              | 1, |
| สร้าง                                          |       |                              |    |
| <ul> <li>กรอก : แผนการบริหารความ</li> </ul>    | แสิ่ย | ยง (เลือกจากรายการ)          |    |
| <ul> <li>กรอก : ระดับ (เลือกจากรายก</li> </ul> | าาร   | )                            |    |
| <b>* d 0 d</b>                                 |       |                              |    |

- กรอก : โอกาศที่จะเกิด (เลือกจากรายการ)
- กรอก : คำอริบาย
- คลิก : สร้าง

6. สร้าง ระดับโอกาศที่จะเกิดความเสี่ยงเรียบร้อยแล้ว

| แสดง ระดับโอกาสที่จะเกิดความเสี่ยง                     |                            |
|--------------------------------------------------------|----------------------------|
| 🕕 สร้าง ระดับโอกาสที่จะเกิดความเสี่ยง 11 เรียบร้อยแล้ว |                            |
| ระดับ                                                  | 1                          |
| โอกาสที่จะเกิด                                         | น้อยมาก                    |
| คำอธิบาย                                               | มีโอกาสเกิดในกรณียกเว้น    |
| แผนการบริหารความเสี่ยง                                 | ปีงบประมาณ 2556 (ตัวอย่าง) |
| 🧽 แก้ไข 🔒 ลบ                                           |                            |
| . การแก้ไข คลิก ≻ แก้ไข                                |                            |
| แลตง รอดบายกาล การออกตัด รามเลยง                       |                            |
| Casto seen con lan eerines incore it (sousebace)       |                            |
| ระดับ                                                  | 1                          |
| โอกาสที่จะเกิด                                         | น้อยมาก                    |
| คำอธิบาย                                               | มีโอกาสเกิดในกรณียกเว้น    |
| แผนการบริหารความเสี่ยง                                 | ปีงบประมาณ 2556 (ด้วอย่าง) |
| 😥 แก้ไข                                                |                            |

8. การ แก้ไข แผนการบริหารความเสี่ยง

### แก้ไข ระดับโอกาสที่จะเกิดความเสี่ยง

| แผนการบริหารความเสี่ยง                         | *   | ปีงบประมาณ 2556 (ตัวอย่าง) | • |
|------------------------------------------------|-----|----------------------------|---|
| ระดับ                                          | *   | 1                          |   |
| โอกาสที่จะเกิด                                 | *   | น้อยมาก                    | • |
| ศ้าอธิบาย                                      | *   | มีโอกาสเกิดในกรณียกเว้น    |   |
|                                                |     |                            |   |
|                                                |     |                            |   |
|                                                |     |                            |   |
|                                                |     |                            |   |
| 🕞 ปรับปรุง                                     |     |                            |   |
|                                                |     |                            |   |
| <ul> <li>แก้ไขรายการที่ต้องการ</li> </ul>      |     |                            |   |
| <ul> <li>คลิก : ปรับปรุง</li> </ul>            |     |                            |   |
| 9. การ <b>ลบ</b> ระดับ โอกาสี่จะเกิดความเสี่ยง |     |                            |   |
| แสดง ระดับโอกาสที่จะเกิดความเสี่ยง             |     |                            |   |
| 556                                            | ลับ | 1                          |   |
| โอกาสที่จะเ                                    | กิด | น้อยมาก                    |   |
| ศาอธิบ                                         | าย  | มีโอกาสเกิดในกรณียกเว้น    |   |
| แผนการบริหารความเสี                            | ยง  | ปีงบประมาณ 2556 (ด้วอย่าง) |   |
| 😥 แก้ไข 🕞 อบ                                   |     |                            |   |

10. คลิก **ตกลง** เพื่อทำการลบรายการ

|   | 👂 หน้าเว็บที่ www.e-regis.ru.ac.th แจ้งว่า: |
|---|---------------------------------------------|
|   | จณแน่ใจหรือไม่ ?                            |
|   | ขกจง มกเจิก                                 |
| L |                                             |

#### 🛠 ระดับความรุนแรงของผลกระทบของความเสี่ยง

1. เมื่อเข้าสู่ระบบแล้ว แสดงรายการ แผนการบริหารความเสี่ยง

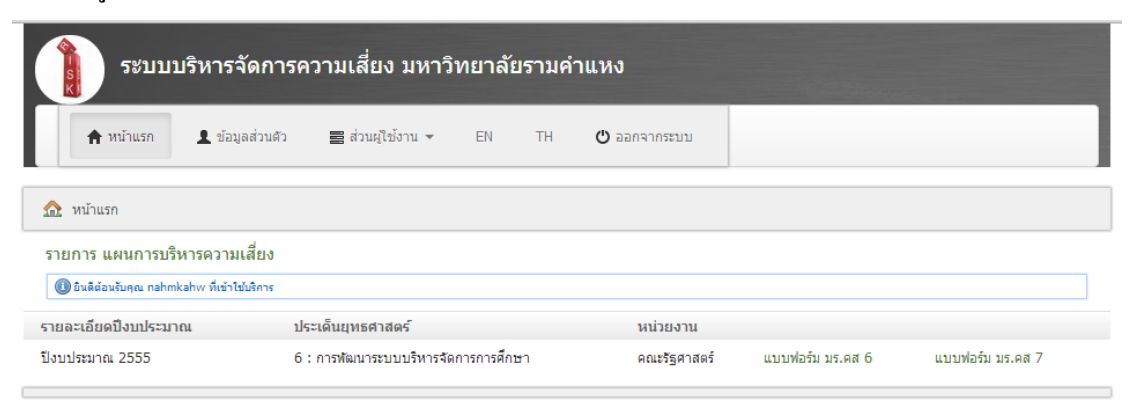

2. เลือกส่วนผู้ใช้งาน ≻ ระดับความรุนแรงของผลกระทบของความเสี่ยง

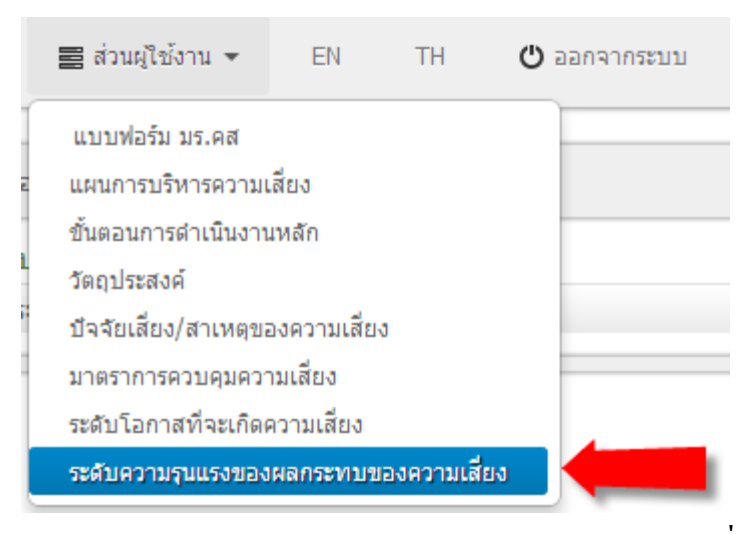

#### แสดงรายการ ระดับความรุนแรงของผลกระทบของความเสี่ยง

#### รายการ ระดับความรุนแรงของผลกระทบของความเสี่ยง

| ระดับ | ความรุนแรงของผลกระทบ | คำอธิบาย                                                 | แผนการบริหารความเสียง      |
|-------|----------------------|----------------------------------------------------------|----------------------------|
| 5     | สูงมาก               | มีการสูญเสียทรัพย์สินอย่างมหันต์ มีการบาดเจ็บถึงชีวิต    | ปีงบประมาณ 2556 (ตัวอย่าง) |
| 4     | สัง                  | มีการสูญเสียทรัพยีสินมาก มีการบาดเจ็บสาหัสถึงขั้นพักงาน  | ปีงบประมาณ 2556 (ตัวอย่าง) |
| 3     | ปานกลาง              | มีการสูญเสียทรัพย์สินมาก มีการบาดเจ็บสาฬัสถึงขั้นหยุดงาน | ปีงบประมาณ 2556 (ตัวอย่าง) |
| 2     | น้อย                 | สูญเสียทรัพยีสินพอสมควร มีการบาดเจ็บรุนแรง               | ปีงบประมาณ 2556 (ตัวอย่าง) |
| 1     | น้อยมาก              | มีการสูญเสียทรัพย์สินเล็กน้อย ไม่มีการบาดเจ็บรุนแรง      | ปังบประมาณ 2556 (ตัวอย่าง) |

- 🖳 สร้าง ระดับความรุนแรงของผลกระทบของความเสี่ยง ใหม่ 🏡 หน้าแรก รายการ ระดับความรุนแรงของผลกระทบของความเสียง ระดับ ความรุนแรงของผลกระทบ ค่าอธิบา 5. สร้าง ระดับความรุนแรง ของผลกระทบของความเสี่ยง สร้าง ระดับความรุนแรงของผลกระทบของความเสี่ยง แผนการบริหารความเสี่ยง \* ปังบประมาณ 2556 (ด้วอย่าง) Ŧ ระดับ \* 1 Ŧ ความรุนแรงของผลกระทบ \* น้อยมาก Ŧ คำอธิบาย \* มีการสูญเสียทรัพย์สินเล็กน้อย ไม่มีการบาดเจ็บ รนแรง 💼 สร้าง
- 4. เลือก สร้าง ระดับความรุนแรงของผลกระทบความเสี่ยงใหม่

- กรอก : แผนการบริหารความเสี่ยง (เลือกจากรายการ)
- กรอก : ระดับ (เลือกจากรายการ)
- กรอก : ความรุนแรงของผลกระทบ (เลือกจากรายการ)
- กรอก : คำอธิบาย
- คลิก : สร้าง

6. สร้าง ระดับความรุนแรงของผลกระทบของความเสี่ยงเรียบร้อยแล้ว

| ศยุญภ รายานราทร์หตรภายภูพย์แระมาบร                                                                                  |                                                                                                    |
|----------------------------------------------------------------------------------------------------|----------------------------------------------------------------------------------------------------|
| 🕕 สร้าง ระดับความรุนแรงของผลกระทบของความเสี่ยง 6                                                                    | เรียบร้อยแล้ว                                                                                                    |
|                                                                                                    |                                                                                                    |
| ระดับ                                                                                                    | 1                                                                                                    |
| ความรุนแรงของผลกระทบ                                                                                                | น้อยมาก                                                                                                    |
| คำอธิบาย                                                                                                    | มีการสูญเสียทรัพย์สินเล็กน้อย ไม่มีการบาดเจ็บรุนแรง                                                              |
| แผนการบริหารความเสี่ยง                                                                                              | ปีงบประมาณ 2556 (ดัวอย่าง)                                                                                       |
| 🦻 แก้ไข 🔒 ลบ<br>อารแอ้ไข ออิอ ≽ แอ้ไม                                                                               |                                                                                                    |
| . 1113881180116111 / 88118 <b>0</b>                                                                                 |                                                                                                    |
| แสดง ระดับความรุนแรงของผลกระทบของ                                                                                   | งความเสี่ยง                                                                                                    |
| <b>แสดง ระดับความรุนแรงของผลกระทบขอ</b> ระดับ                                                                       | งความเสี่ยง<br>1                                                                                                 |
| <b>แสดง ระดับความรุนแรงของผลกระทบขอ</b> ระดับ<br>ระดับ<br>ความรุนแรงของผลกระทบ                                      | งความเสี่ยง<br>1<br>น้อยมาก                                                                                      |
| <u>แสดง ระดับความรุนแรงของผลกระทบขอ</u> ระดับ<br>ระดับ<br>ความรุนแรงของผลกระทบ<br>ศาอธิบาย                          | งความเสี่ยง<br>1<br>น้อยมาก<br>มีการสูญเสียทรัพย์สินเล็กน้อย ไม่มีการบาดเจ็บรุนแรง                               |
| <u>แสดง ระดับความรุนแรงของผลกระทบขอ</u> ระดับ<br>ระดับ<br>ความรุนแรงของผลกระทบ<br>คำอธิบาย<br>แผนการบริหารความเสียง | งความเสี่ยง<br>1<br>น้อยมาก<br>มีการสูญเสียทรัพย์สินเล็กน้อย ไม่มีการบาดเจ็บรุนแรง<br>ปีงบประมาณ 2556 (ตัวอย่าง) |

8. การ แ**ก้ใข** ระดับความรุนแรงของผลกระทบของความเสี่ยง

| แก้ไข ระดับความรุนแรงของผลกระท | บขอ | องความเสี่ยง                                            |
|--------------------------------|-----|---------------------------------------------------------|
| แผนการบริหารความเสี่ยง         | *   | ป็งบประมาณ 2556 (ตัวอย่าง)                              |
| ระดับ                          | *   | 1                                                       |
| ความรุนแรงของผลกระทบ           | *   | น้อยมาก 💌                                               |
| ศาอธิบาย<br>                   | *   | มีการสูญเสียทรัพย์สินเล็กน้อย ไม่มีการบาดเจ็บ<br>รุนแรง |
| 😭 ปรับปรุง                     |     |                                                         |

- แก้ไขรายการที่ต้องการ
- คลิก : ปรับปรุง
- 9. การ **ลบ** ระดับความรุนแรงของผลกระทบของความเสี่ยง

| แสดง ระดับความรุนแรงของผลกระทบของความเสียง  |                                                     |  |  |  |
|---------------------------------------------|-----------------------------------------------------|--|--|--|
|                                             |                                                     |  |  |  |
| ระดับ                                       | 1                                                   |  |  |  |
| ความรุนแรงของผลกระทบ                        | น้อยมาก                                             |  |  |  |
| คำอธิบาย                                    | มีการสูญเสียทรัพย์สินเล็กน้อย ไม่มีการบาดเจ็บรุนแรง |  |  |  |
| แผนการบริหารความเสี่ยง                      | ปีงบประมาณ 2556 (ตัวอย่าง)                          |  |  |  |
| 🧼 แก้ไข 🕞 ลบ                                |                                                     |  |  |  |
| 10. คลิก <b>ตกลง</b> เพื่อทำการลบรายการ     |                                                     |  |  |  |
| 💿 หน้าเว็บที่ www.e-regis.ru.ac.th แจ้งว่า: |                                                     |  |  |  |
| <b>ดุณ</b> แน่ใอหรือไม่ ?                   |                                                     |  |  |  |
| ตกลง ยกเลิก                                 |                                                     |  |  |  |

## 🛠 แผนการบริหารความเสี่ยงและควบคุมภายใน (มร.คส.6)

1. เถือกส่วนผู้ใช้งาน ≻ แบบฟอร์ม มร.คส

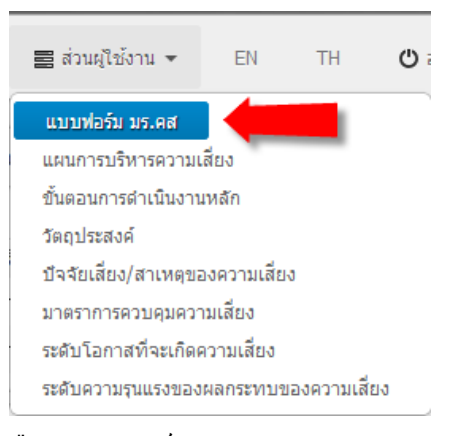

2. เลือก แบบฟอร์ม มร.คส 6

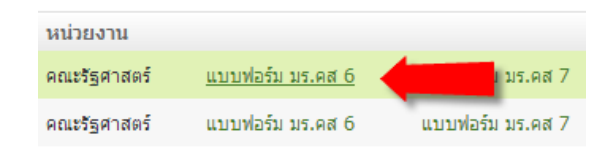

#### 3. แสดง แผนการบริหารความเสี่ยงและควบคุมภายใน (มร.คส.6)

🏡 หน้าแรก 🛛 📳 รายการ แผนการบริหารความเสี่ยง

แสดง แผนการบริหารความเสี่ยง

แผนการบริหารความเสี่ยงและควบคุมภายใน (มร.คส.6)

ปีงบประมาณ 2556 (ตัวอย่าง)

หน่วยงาน : คณะรัฐศาสตร์

ประเด็นยุทธศาสตร์: 6 : การพัฒนาระบบบริหารจัดการการศึกษา (ตัวอย่าง)

โครงการ/กิจกรรม/กระบวนการ : ระบบป้องกันอัคคึภัย (ด้วอย่าง)

วัตถุประสงค์หลัก : เพื่อให้นักศึกษา บุคลากร และบุคคลที่มาใช้บริการในคณะรัฐศาสตร์ได้รับความปลอดภัยในชีวิตและ หรัพย์สิ้น โดยมีการใช้ระบบความปลอดภัยในอาคารด้านอัคคิภัยเป็นไปตาม พรบ. ควบคุมอาคาร พ.ศ. 2522 มีการใช้ งบประมาณอย่างประหยัดและคุ้มค่า (ด้วอย่าง)

| ขั้นตอน<br>การ<br>ดำเนิน<br>งานหลัก<br>(1)                                                                              | วัตถุประสงค์ของขึ้น<br>ตอนการดำเนิน<br>งาน(2)                                           | ความเสี่ยง (3)                                                                    | ปัจจัยเสี่ยง/<br>สาเหตุของ<br>ความเสี่ยง<br>(4)                                                                                     | การ<br>เสีย-<br>โอ<br>กาศ<br>เกิด<br>(5) | ประเม่<br>ง<br>ผลศ<br>เระ<br>ทบ<br>(6) | มินควา<br>กระดับ<br>ความ<br>เสียง<br>(7) | າມ<br>ົບລຳດັບ<br>ມດວາມ<br>ເສີຍง<br>(8) | ความเสี่ยงที่<br>ยังเหลืออยู่<br>(9) | มาตรการ<br>ควบคุม<br>ความเสียง<br>(10)                                                                       | ก่านนด<br>เสร็จ / ผู้รับ<br>ผิดชอบ<br>(11)                                     | หมายเหตุ<br>(งบ<br>ประมาณ /<br>ด่าใช้จ่าย)<br>(12) |
|----------------------------------------------------------------------------------------------------|-----------------------------------------------------------------------------------------|-----------------------------------------------------------------------------------|----------------------------------------------------------------------------------------------------|------------------------------------------|----------------------------------------|------------------------------------------|----------------------------------------|--------------------------------------|----------------------------------------------------------------------------------------------------|--------------------------------------------------------------------------------|----------------------------------------------------|
| <ol> <li>กำหนด<br/>ผู้รับผิด<br/>ข้อบ<br/>ดำเนิน<br/>การความ<br/>ปลอดภัย<br/>ดำนอัดคื<br/>ภัย<br/>(ด้วอย่าง)</li> </ol> | 1.1 เพื่อให้มีผู้รับผิด<br>ชอยส่าเน็นการความ<br>ปลอดกัยต่านอัคคิภัย<br>ของคณะ(ตัวอย่าง) | 1.1 ไม่มีผู้รับผิดชอบ<br>ดำเนินการความ<br>ปลอดกับด้านอัคดีกับ<br>ของคณะ(ด้วอย่าง) | 1.1.1 ไม่มีการ<br>มอบหมาย<br>หน้าที่ผู้รับผิด<br>ชอบในเรื่อง<br>กรบริหาร<br>ความปลอดภัย<br>ด้านอัคคีภัยใน<br>หน่วย<br>งาน(ตัวอย่าง) | 4                                        | 3                                      | สูง                                      | 9                                      |                                      | 1.1.1 เสนอผู้<br>บริหารหน่วย<br>งานให้<br>กำหนดผู้รับ<br>ผิดชอบความ<br>ปลอดภัยด้าน<br>อัคคี<br>ภัย(ตัวอย่าง) | 30-05-2013<br>[หน่วย<br>อาคารสถาน<br>ที่คณะ<br>กรรมการ<br>ประจำ<br>คณะ(ตัวอย่า | 10)]                                               |
| 2.<br>กำหนด<br>แผน<br>ตำเนิน<br>งานรักษา<br>ความ<br>ปลอดภัย<br>ตำนอัคคื<br>ภัย<br>(ตัวอย่าง)                            | 2.1 เพื่อให้หม่วยงานมี<br>แผนดำเนินงานรักษา<br>ความปลอดยัดสาน<br>อัคคิภัย(ตัวอย่าง)     | 2.1 หน่วยงานไม่มี<br>แผนต่าเป็นงานรักษา<br>ความปอดดับต่าน<br>อัคลิภัย(ตัวอย่าง)   | 2.1.1 ໃນ່ມີຄາຮ<br>ມອບหมายงาน<br>ແລະຫາດຜູ້ຮັບ<br>ผิดชอบในการ<br>ดำเนิน<br>งาน(ตัวอย่าง)                                              | 3                                        | 2                                      | ปาน<br>กลา                               | . 18<br>J                              |                                      |                                                                                                    |                                                                                |                                                    |

- 4. สามารถคลิกแต่ละส่วนเพื่อคูรายละเอียด/แก้ไขได้
  - 4.1. ขั้นตอนการคำเนินงานหลัก

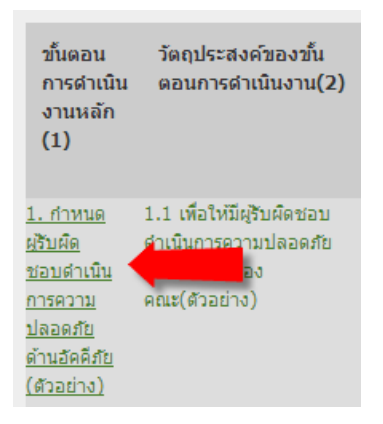

4.2. แสดงรายละเอียด

| 🏡 หน้าแรก 📳 รายการ ขั้นตอนการดำเนินง | านหลัก 🛛 🔒 สร้าง ขั้นตอนการตำเนินงานหลัก ใหม่                                                           |  |  |
|--------------------------------------|----------------------------------------------------------------------------------------------------|--|--|
| แสดง ขั้นตอนการดำเนินงานหลัก         |                                                                                                    |  |  |
| ขั้นตอนการดำเนินงานหลัก              | 1. กำหนดผู้รับผืดขอบดำเนินการความปลอดภัยด้านอัคคีภัย (ด้วอย่าง)                                         |  |  |
| วัตถุประสงค์                         | 1.1 เพื่อให้มีผู้รับศึดชอบดำเนินการความปลอดภัยด้านอัคคีภัยของคณะ(ด้วอย่าง) (ปังบประมาณ 2556 (ด้วอย่าง)) |  |  |
| แผนการบริหารความเสี่ยง               | ปีงบประมาณ 2556 (ตัวอย่าง)                                                                              |  |  |
| Թ ແຄ້ໃຫ                              |                                                                                                    |  |  |

- 4.2.1. คลิกแก้ไขเพื่อแก้ไขรายการที่ต้องการ
- 4.2.2. คลิกลบเพื่อลบรายการที่ต้องการ
- สามารถคลิกแต่ละส่วนเพื่อดูรายละเอียด/แก้ไขได้
  - 5.1. วัตถุประสงค์ของขั้นตอนการคำเดินงาน

| ขั้นดอน<br>การดำเนิน<br>งานหลัก<br>(1)                                                 | วัตถุประสงค์ของขั้น<br>ตอนการดำเนินงาน(2)                                                        | ความเสียง (3)                                                                             |
|----------------------------------------------------------------------------------------|--------------------------------------------------------------------------------------------------|-------------------------------------------------------------------------------------------|
| 1. กำหนด<br>ผู้รับผิด<br>ชอบดำเนิน<br>การความ<br>ปลอดภัย<br>ด้านอัคคีภัย<br>(ด้วอย่าง) | <u>1.1 เพื่อให้มีผู้รับผิดชอบ<br/>ดำเนินการความปลอดภัย<br/>ด้านอัคคิภัยของ<br/>คณะ(ด้วอย่าง)</u> | <ol> <li>1.1 ไม่มีผู้รับผืดชอบ<br/>มาใจอดภัย<br/>ดานอดตรอของ<br/>คณะ(ด้วอย่าง)</li> </ol> |

| 🏫 หน้าแรก 🗿 รายการ วัตถุประสงค์ 🛛 🔒 สร้าง วัตถุประสงค์ ใหม่ |                                                                                                    |  |  |  |  |
|-------------------------------------------------------------|----------------------------------------------------------------------------------------------------|--|--|--|--|
| แสดง วัตถุประสงค์                                           |                                                                                                    |  |  |  |  |
| วัตถุประสงค์                                                | 1.1 เพื่อให้มีผู้รับผิดชอบตำเนินการความปลอดภัยด้านอัคคีภัยของคณะ(ตัวอย่าง)                                                                               |  |  |  |  |
| ความเสียง                                                   | 1.1 ไม่มีผู้รับผิดชอบดำเนินการความปลอดภัยด้านอัคคีภัยของคณะ(ตัวอย่าง)                                                                                    |  |  |  |  |
| ผลกระทบ                                                     | 3                                                                                                    |  |  |  |  |
| บ็จจัยเสียง/สาเหตุของความเสียง                              | <ol> <li>1.1.1 ใบมีการมอบหมายหน้าที่ผู้รับผิดชอบในเรื่องการบริหารความปลอดภัยด้านอัคดีภัยในหน่วยงาน(ตัวอย่าง) (ปังบประมาณ 2556<br/>(ตัวอย่าง))</li> </ol> |  |  |  |  |
| ขั้นตอนการดำเนินงานหลัก                                     | 1. กำหนดผู้รับศึดชอบดำเนินการความปลอดภัยด้านอัคคิภัย (ด้วอย่าง) (ปังบประมาณ 2556 (ด้วอย่าง))                                                             |  |  |  |  |
| 🦻 แก้ไข 🔒 ลบ                                                |                                                                                                    |  |  |  |  |

5.2.1. คลิกแก้ไขเพื่อแก้ไขรายการที่ต้องการ

5.2.2. คลิกลบเพื่อลบรายการที่ต้องการ

- 6. สามารถกลิกแต่ละส่วนเพื่อคูรายละเอียด/แก้ไขได้
  - 6.1. ปัจจัยเสี่ยง/สาเหตุของความเสื่ง

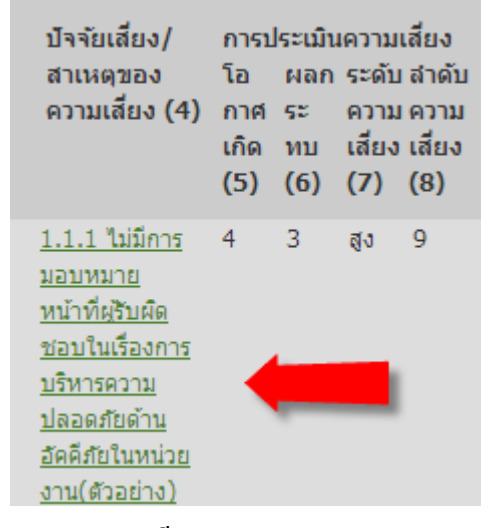

6.2. แสดงรายละเอียด

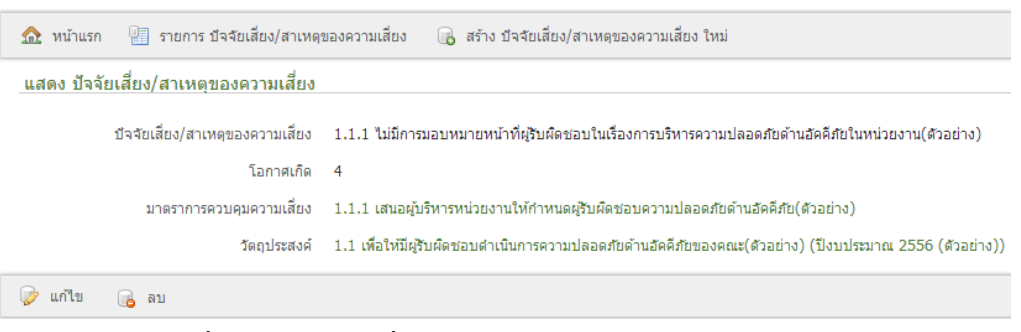

6.2.1. คลิกแก้ไขเพื่อแก้ไขรายการที่ต้องการ

6.2.2. คลิกลบเพื่อลบรายการที่ต้องการ

- 7. สามารถกลิกแต่ละส่วนเพื่อดูรายละเอียด/แก้ไขได้
  - 7.1. มาตรการควบคุมความเสี่ยง

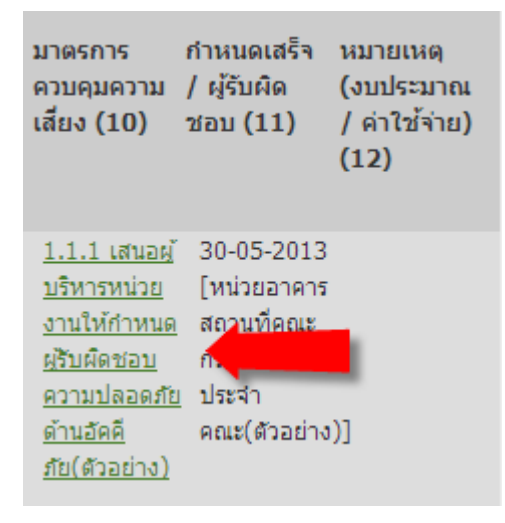

#### 7.2. แสดงรายละเอียด

| 🏡 หน้าแรก | 📳 รายการ มาตราการควบคุมค         | วามเสียง 🔒 สร้าง มาตราการควบคุมความเสี่ยง ใหม่                                                                                           |  |  |
|-----------|----------------------------------|----------------------------------------------------------------------------------------------------|--|--|
| แสดง มาต  | แสดง มาตราการควบคุมความเสี่ยง    |                                                                                                    |  |  |
|           | มาตราการควบคุมความเสียง          | 1.1.1 เสนอผู้บริหารหน่วยงานให้กำหนดผู้รับผิดชอบความปลอดภัยด้านอัคดีภัย(ด้วอย่าง)                                                         |  |  |
|           | ผู้รับผิดชอบ                     | หน่วยอาคารสถานที่คณะกรรมการประจำคณะ(ตัวอย่าง)                                                                                            |  |  |
|           | กำหนดเสร็จ                       | 30-05-2013 00:00:00 ICT                                                                                                    |  |  |
|           | ผลการประเมินความเสี่ยง           | ยังไม่ได้ปฏิบัติ ตามมาตรการการควบคุม                                                                                                    |  |  |
|           | บ้จจัยเสี่ยง/สาเหตุของความเสี่ยง | <ol> <li>1.1.1 ใม่มีการมอบหมายหน้าที่ผู้รับผืดชอบในเรื่องการบริหารความปลอดภัยด้านอัคคีภัยในหน่วยงาน(ด้วอย่าง)<br/>(ด้วอย่าง))</li> </ol> |  |  |
| 凌 แก้ไข   | 🔒 ลบ                             |                                                                                                    |  |  |

- 7.2.1. คลิกแก้ไขเพื่อแก้ไขรายการที่ต้องการ
- 7.2.2. คลิกลบเพื่อลบรายการที่ต้องการ

### 🛠 แบบติดตามและประเมินผลการดำเดินงาน (มร.คส.7)

1. เลือกส่วนผู้ใช้งาน ≻ แบบฟอร์ม มร.คส

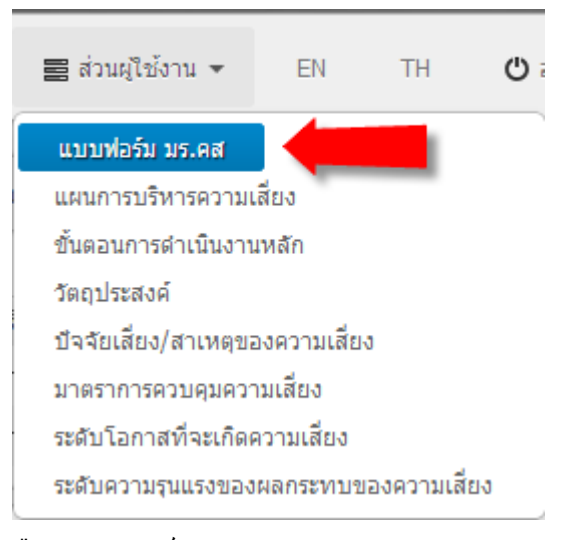

2. เลือก แบบฟอร์ม มร.คส 7

| หน่วยงาน     |                  |                         |
|--------------|------------------|-------------------------|
| คณะรัฐศาสตร์ | แบบฟอร์          | <u>แบบฟอร์ม มร.คส 7</u> |
| คณะรัฐศาสตร์ | แบบฟอร์ม มร.คส 6 | แบบฟอร์ม มร.คส 7        |

3. แสดง แบบติดตามและประเมินผลการดำเนินงาน (มร.คส.7)

| 🏠 หน้าแระ                                                                                                    | า 📳 รายการ แผนการบ่                                                                     | ริหารความเสี่ยง                                                                   |                                                                                                    |                                                                                                  |                                               |                                                        |                                                                                    |                                                    |
|----------------------------------------------------------------------------------------------------|-----------------------------------------------------------------------------------------|-----------------------------------------------------------------------------------|----------------------------------------------------------------------------------------------------|--------------------------------------------------------------------------------------------------|-----------------------------------------------|--------------------------------------------------------|------------------------------------------------------------------------------------|----------------------------------------------------|
| แสดง แผน                                                                                                    | การบริหารความเสี่ยง                                                                     |                                                                                   |                                                                                                    |                                                                                                  |                                               |                                                        |                                                                                    |                                                    |
|                                                                                                    |                                                                                         | แบบติดตา                                                                          | ามและประเมินค                                                                                                    | งลการดำเนินงาน (                                                                                 | มร.คส.7)                                      |                                                        |                                                                                    |                                                    |
|                                                                                                    |                                                                                         |                                                                                   | ปีงบประมาณ                                                                                                    | 2556 (ตัวอย่าง)                                                                                  |                                               |                                                        |                                                                                    |                                                    |
|                                                                                                    | หน่วยงาน : คณะรัฐศา                                                                     | าสตร์                                                                             |                                                                                                    |                                                                                                  |                                               |                                                        |                                                                                    |                                                    |
|                                                                                                    | ประเด็นยุทธศาสตร์:                                                                      | 6 : การพัฒนาระบบบร                                                                | ริหารจัดการกา                                                                                                    | รศึกษา (ตัวอย่าง)                                                                                |                                               |                                                        |                                                                                    |                                                    |
|                                                                                                    | โครงการ/กิจกรรม/ก                                                                       | ระบวนการ : ระบบป้อง                                                               | ນກັນລັດດີກັຍ (ຕັ                                                                                                    | ้วอย่าง)                                                                                         |                                               |                                                        |                                                                                    |                                                    |
|                                                                                                    | รัตอปธรรมอันรัด เมร์                                                                    | - 2. 1. 1. 2                                                                      |                                                                                                    | 2.2.2.2.2.2.2.2.2.2.2.2.2.2.2.2.2.2.2.2.                                                         | ร้อสาสตร์ได้รับค                              |                                                        |                                                                                    |                                                    |
| วัดถุประสงคหลัก : เพื่อให้นักศึกษา บุคลากร และบุคคลที่มาใช่บริการในคณะรัฐตำสัตร์ได้รับความปลอดภัยในช่วิตและ<br>ทรัพย์สัน โดยมีการใช้ระบบความปลอดภัยในอาคารด้านอิคดิภัยเป็นไปตาม พรบ. ควบคุมอาคาร พ.ศ. 2522 มีการใช้<br>งบประมาเถอย่างประหยัดและคุ้มค่า (ด้วอย่าง) |                                                                                         |                                                                                   |                                                                                                    |                                                                                                  |                                               |                                                        |                                                                                    |                                                    |
| ขั้นตอน<br>การ<br>ดำเนิน<br>งานหลัก<br>(1)                                                                                                    | วัตถุประสงค์ของขั้น<br>ตอนการดำเนิน<br>งาน(2)                                           | ดวามเสี่ยง (3)                                                                    | ปัจจัยเสี่ยง/<br>สาเหตุของ<br>ดวามเสี่ยง<br>(4)                                                                                                    | มาตรการดวบดุม<br>ดวามเสียง (5)                                                                   | ผลการประเม็น<br>ดวามเสี่ยง(6)                 | ดวามเสี่ยง<br>ที่ยังเหลือ<br>อยู่ (7)                  | กำหนด<br>เสร็จ /<br>ผู้รับผิด<br>ชอบ (8)                                           | หมายเหตุ<br>(งบ<br>ประมาณ<br>/ ค่าใช้<br>จ่าย) (9) |
| <ol> <li>กำหนด<br/>ผู้รับผิด<br/>ชอบ<br/>ดำเนิน<br/>การความ<br/>ปลอดภัย<br/>ด้านอัคคื<br/>ภัย<br/>(ด้วอย่าง)</li> </ol>                                                                                                    | 1.1 เพื่อให้มีผู้รับผิด<br>ช่อยด้านในการความ<br>ปลอดภัยด้านอัคคิกัย<br>ของคณะ(ด้วอย่าง) | 1.1 ใม่มีผู้รับผิดชอบ<br>ดำเน็นการความ<br>ปลอดภัยด้านอัคดิภัย<br>ของคณะ(ด้วอย่าง) | 1.1.1 ไม่มีการ<br>มอบหมาย<br>หน้าที่ผู้รับผิด<br>ขอบในเรื่อง<br>การบริหาร<br>ความปลอดภัย<br>ด้านอัคคิภัยใน<br>หน่วย<br>งาน(ตัวอย่าง)<br>[ระดับ : สูง] | 1.1.1 เสนอผู้บริหาร<br>หน่วยงานให้<br>กำหนดผู้รับผิดชอบ<br>ความปลอดภัยด้าน<br>อัคดีภัย(ตัวอย่าง) | ยังไม่ได้ปฏิบัติดาม<br>มาตรการการ<br>ดวบดุม 🗭 | ขาดความ<br>เอาจริงจาก<br>ผู้บริหาร<br>[คงเหลือ<br>97%] | 30-05-2013<br>[หน่วย<br>อาคาร<br>สถานที่<br>คณะ<br>กรรมการ<br>ประจำ<br>คณะ(ตัวอย่า | [คุ้มค่ากับ<br>ฉันทุนของ<br>การควบคุม<br>เง)]      |

4. สามารถกลิกแต่ละส่วนเพื่อดูรายละเอียด/แก้ไขได้

38

จัคทำโคย สถาบันกอมพิวเตอร์ มหาวิทยาลัยรามกำแหง

#### 4.1. ขั้นตอนการคำเนินงานหลัก

| ขั้นตอน<br>การดำเนิน<br>งานหลัก<br>(1) | วัตถุประสงค์ของขั้น<br>ตอนการดำเนินงาน(2) |
|----------------------------------------|-------------------------------------------|
| <u>1. กำหนด</u>                        | 1.1 เพื่อให้มีผู้รับผิดชอบ                |
| <u>ผู้รับผิด</u>                       | <u>คำเนินการคว</u> ามปลอดภัย              |
| ชอบดำเนิน                              | 20                                        |
| <u>การความ</u>                         | คณะ(ตัวอย่าง)                             |
| <u>ปลอดภัย</u>                         |                                           |
| <u>ด้านอัคคีภัย</u>                    |                                           |
| (ด้วอย่าง)                             |                                           |

4.2. แสดงรายละเอียด

| 🏡 หน้าแรก 📲 รายการ ขั้นตอนการดำเนินง | านหลัก 🕞 สร้าง ขึ้นดอนการดำเนินงานหลัก ใหม่                                                             |
|--------------------------------------|----------------------------------------------------------------------------------------------------|
| แสดง ขั้นตอนการตำเนินงานหลัก         |                                                                                                    |
| ขั้นตอนการดำเนินงานหลัก              | 1. กำหนดผู้รับผิดชอบดำเนินการความปลอดภัยด้านอัคดีภัย (ตัวอย่าง)                                         |
| วัตถุประสงค์                         | 1.1 เพื่อให้มีผู้รับผิดชอบดำเนินการความปลอดภัยด้านอัคคีภัยของคณะ(ด้วอย่าง) (ปังบประมาณ 2556 (ด้วอย่าง)) |
| แผนการบริหารความเสี่ยง               | ปังบประมาณ 2556 (ตัวอย่าง)                                                                              |
| 🧼 แก้ไข 🔒 ลบ                         |                                                                                                    |

- คลิกแก้ไขเพื่อแก้ไขรายการที่ต้องการ
- คลิกลบเพื่อลบรายการที่ต้องการ
- สามารถคลิกแต่ละส่วนเพื่อดูรายละเอียด/แก้ไขได้
  - 5.1. วัตถุประสงค์ของขั้นตอนการคำเดินงาน

| ขั้นดอน<br>การดำเนิน<br>งานหลัก<br>(1)                                                                        | วัตถุประสงค์ของขั้น<br>ตอนการดำเนินงาน(2)                                             | ความเสียง (3)                                                                         |
|----------------------------------------------------------------------------------------------------|---------------------------------------------------------------------------------------|---------------------------------------------------------------------------------------|
| <ol> <li>กำหนด<br/>ผู้รับผืด<br/>ชอบดำเนิน<br/>การความ<br/>ปลอดภัย<br/>ด้านอัคคีภัย<br/>(ตัวอย่าง)</li> </ol> | 1.1 เพื่อให้มีผู้รับผิดชอบ<br>ดำเนินการความปลอดภัย<br>ดำนอัคคีภัยของ<br>คณะ(ตัวอย่าง) | <ol> <li>1.1 ไม่มีผู้รับผืดชอบ</li> <li>คานอคครอของ</li> <li>คณะ(ตัวอย่าง)</li> </ol> |

#### 5.2. แสดงรายละเอียด

| 🏡 หน้าแรก 🖳 รายการ วัดถุประสงค์ 🛛 🔒 สร้าง วัดถุประสงค์ ใหม่ |                                                                                                    |  |  |  |  |
|-------------------------------------------------------------|----------------------------------------------------------------------------------------------------|--|--|--|--|
| แสดง วัตถุประสงค์                                           |                                                                                                    |  |  |  |  |
| วัตถุประสงค์                                                | 1.1 เพื่อให้มีผู้รับผืดชอบดำเนินการความปลอดภัยด้านอัคคิภัยของคณะ(ด้วอย่าง)                                                          |  |  |  |  |
| ความเสียง                                                   | 1.1 "ไม่มีผู้รับผืดชอบดำเนินการความปลอดภัยด้านอัคดีภัยของคณะ(ด้วอย่าง)                                                              |  |  |  |  |
| ผลกระทบ                                                     | 3                                                                                                    |  |  |  |  |
| ปีจจัยเสียง/สาเหตุของความเสี่ยง                             | 1.1.1 ใบมีการมอบหมายหน้าที่ผู้รับผิดชอบในเรื่องการบริหารความปลอดภัยด้านอัคดีภัยในหน่วยงาน(ตัวอย่าง) (ปังบประมาณ 2556<br>(ตัวอย่าง)) |  |  |  |  |
| ขั้นตอนการดำเนินงานหลัก                                     | 1. กำหนดผู้วับผืดชอบดำเนินการความปลอดภัยด้านอัคคีภัย (ด้วอย่าง) (ปังบประมาณ 2556 (ด้วอย่าง))                                        |  |  |  |  |
| 🧼 แก้ไข 🔒 ลบ                                                |                                                                                                    |  |  |  |  |

- คลิกแก้ไขเพื่อแก้ไขรายการที่ต้องการ
- คลิกลบเพื่อลบรายการที่ต้องการ
- 6. สามารถกลิกแต่ละส่วนเพื่อดูรายละเอียด/แก้ไขได้
  - 6.1. ปัจจัยเสี่ยง/สาเหตุของความเสิ่ง

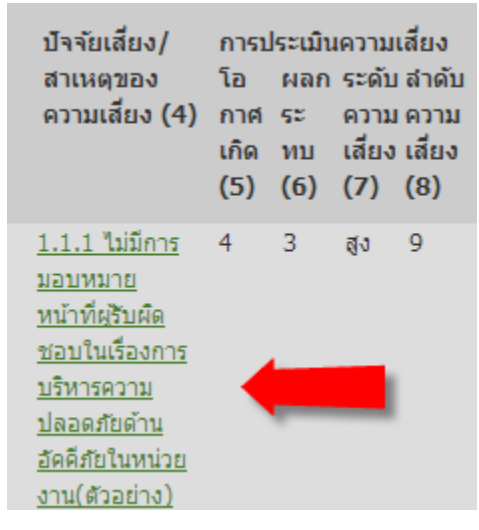

6.2. แสดงรายละเอียด

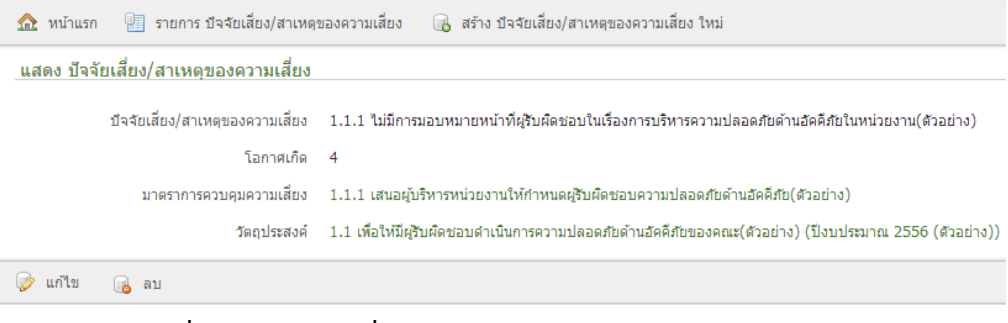

คลิกแก้ไขเพื่อแก้ไขรายการที่ต้องการ

- คลิกลบเพื่อลบรายการที่ต้องการ
- 7. สามารถกลิกแต่ละส่วนเพื่อดูรายละเอียด/แก้ไขได้
  - 7.1. มาตรการควบคุมความเสี่ยง

| มาตรการ<br>ควบคุมความ<br>เสียง (10)                                                                             | ก่าหนดเสร็จ<br>/ ผู้รับผิด<br>ชอบ (11)                                  | หมายเหตุ<br>(งบประมาณ<br>/ ค่าใช้จ่าย)<br>(12) |
|----------------------------------------------------------------------------------------------------|-------------------------------------------------------------------------|------------------------------------------------|
| 1.1.1 เสนอผู้<br><u>บริหารหน่วย</u><br>งานให้กำหนด<br>ผู้รับผิดชอบ<br>ความปลอดภัย<br>ด้านอัคคี<br>ภัย(ด้วอย่าง) | 30-05-2013<br>[หน่วยอาคาร<br>สถานที่คณะ<br>กับ<br>ประจำ<br>คณะ(ตัวอย่าง | 1                                              |

#### 7.2. แสดงรายละเอียด

| 🏫 หน้าแรก 📲 รายการ มาตราการควบคุมความเสี่ยง 🔒 สร้าง มาตราการควบคุมความเสี่ยง ใหม่ |                                                                                                    |  |  |  |
|-----------------------------------------------------------------------------------|----------------------------------------------------------------------------------------------------|--|--|--|
| แสดง มาตราการควบคุมความเสี่ยง                                                     |                                                                                                    |  |  |  |
| มาตราการควบคุมความเสี่ยง                                                          | 1.1.1 เสนอผู้บริหารหน่วยงานให้กำหนดผู้รับผิดชอบความปลอดภัยด้านอัคคีภัย(ด้วอย่าง)                                    |  |  |  |
| ผู้รับผืดชอบ                                                                      | หน่วยอาคารสถานที่คณะกรรมการประจำคณะ(ด้วอย่าง)                                                                       |  |  |  |
| กำหนดเสร็จ                                                                        | 30-05-2013 00:00:00 ICT                                                                                             |  |  |  |
| ผลการประเมินความเสี่ยง                                                            | ยังไม่ได้ปฏิบัติ ตามมาตรการการควบคุม                                                                                |  |  |  |
| ปัจจัยเสี่ยง/สาเหตุของความเสี่ยง                                                  | 1.1.1 ไม่มีการมอบหมายหน้าที่ผู้รับผิดชอบในเรื่องการบริหารความปลอดภัยด้านอัคคีภัยในหน่วยงาน(ตัวอย่าง)<br>(ตัวอย่าง)) |  |  |  |
| 🥪 แก้ไข 🔒 ลบ                                                                      |                                                                                                    |  |  |  |

- คลิกแก้ไขเพื่อแก้ไขรายการที่ต้องการ
- คลิกลบเพื่อลบรายการที่ต้องการ

#### 8. ผลการประเมินความเสี่ยง

| ผลการประเมิน<br>ความเสี่ยง(6)                 | ความเสียงที<br>ยังเหลืออยู่<br>(7)                      |                                                                                            |
|-----------------------------------------------|---------------------------------------------------------|--------------------------------------------------------------------------------------------|
| ยังไม่ได้ปฏิบัติตาม<br>มาตรการการควบคุม<br>20 | ขาดความเอา<br>จริงจากผู้<br>บริหาร<br>[ดงเหลือ 97<br>%] |                                                                                            |
| 8.1. แสดงแบ                                   | บปฟอร์ม                                                 |                                                                                            |
| 🏡 หน้าแรก                                     | 📳 รายการ มาตราการควบคุม                                 | มความเสี่ยง 🕞 สร้างมาตราการควบคุมความเสี่ยงใหม่                                            |
| แก้ไข มาตราก                                  | ารควบคุมความเสี่ยง                                      |                                                                                            |
| ปัจ<br>(ตัวอย่าง))                            | จัยเสี่ยง/สาเหตุของความเสี่ยง<br>ว่                     | 1.1.1 ไม่มีการมอบหมายหน้าที่ผู้รับผิดซอบในเรื่องการบริหารความปลอดภัยด้านอัคคิภัยในหน่วยงาน |
|                                               | มาตราการควบคุมความเสียง                                 | 1.1.1 เสนอผู้บริหารหน่วยงานให้กำหนดผู้รับผิดชอบความปลอดภัยด้านอัคคิภัย(ตัวอย่าง)           |
|                                               | ผู่รบผดชอบ                                              | หน่วยอาคารสถานพคณะกรรมการบระจาคณะ(ต่วอย่าง)                                                |
| 9211                                          | กาทนตเลรง<br>เสี่ยงที่เหลืออย่ของปีที่ผ่านนา            | 2013-03-30 00.00.00.0                                                                      |
|                                               | แวดวุฒธ์นอ้างอารเปลี่ยม                                 | x, y, y x, 12, x z                                                                         |
|                                               | MULITISCO (MILINGEO                                     | ם את ארג אבו וזבו וזבו וזבו וזבו וזבו וזבו וזבו                                            |
|                                               | ດງານເສັຍ <b>ທາເ</b> ຫລວຍຢູ                              | ขาดความเอาจริงจากผู้บริหาร                                                                 |
|                                               | ปอร์เซ็บดาาบเสี่ยงที่เหลืออย่                           | 97                                                                                         |
|                                               |                                                         |                                                                                            |
| หมาะ                                          | แหตุ (งบบระมาณ/คาเชจาย)                                 |                                                                                            |
|                                               | ความคุมคา                                               | คุมคากบตนทุน ของการควบคุม                                                                  |

- ปรับรายการ : ผลการประเมินความเสี่ยง
- ปรับรายการ : ความเสี่ยงที่เหลืออยู่
- ปรับรายการ : เปอร์เซนต์ความเสี่ยงที่เหลืออยู่
- ปรับรายการ : ความคุ้มค่า
- คลิก : ปรับปรุง